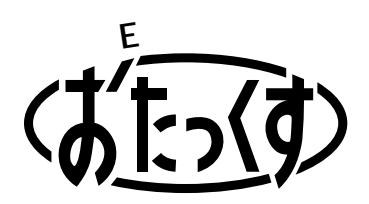

# Panasonic

### **Facsimile with Digital Cordless Phone**

Model No. KX-PW301DL

## **Quick Reference Guide**

KX-PW301DL

KX-PW301DL has one portable handset.

Thank you for purchasing a Panasonic facsimile.

| Table of Contents                                     |
|-------------------------------------------------------|
| Finding the controls2                                 |
| Installations and connections4                        |
| Setting the date and time8                            |
| Setting your facsimile telephone number8              |
| Setting your logo9                                    |
| Character input and command key table10               |
| Automatic dialing on the main unit11                  |
| Automatic dialing on the portable handset12           |
| Intercom between the main unit and portable handset13 |
| Sending faxes14                                       |
| Receiving faxes15                                     |
| Operating the built-in answering device17             |
| Using the hand scanner18                              |
| Individual e-mail services23                          |
| Connecting a computer29                               |
| Connecting a BS digital tuner / Digital CS tuner      |
| Specifications                                        |

• This guide explains some basic features and operations, but not all of them. For further details, see the Japanese operating instructions.

• This product is designed for use in Japan. Panasonic cannot provide service for this product if used outside Japan.

• Any details given in this guide are subject to change without notice.

## **Finding the controls**

## Main unit (control panel)

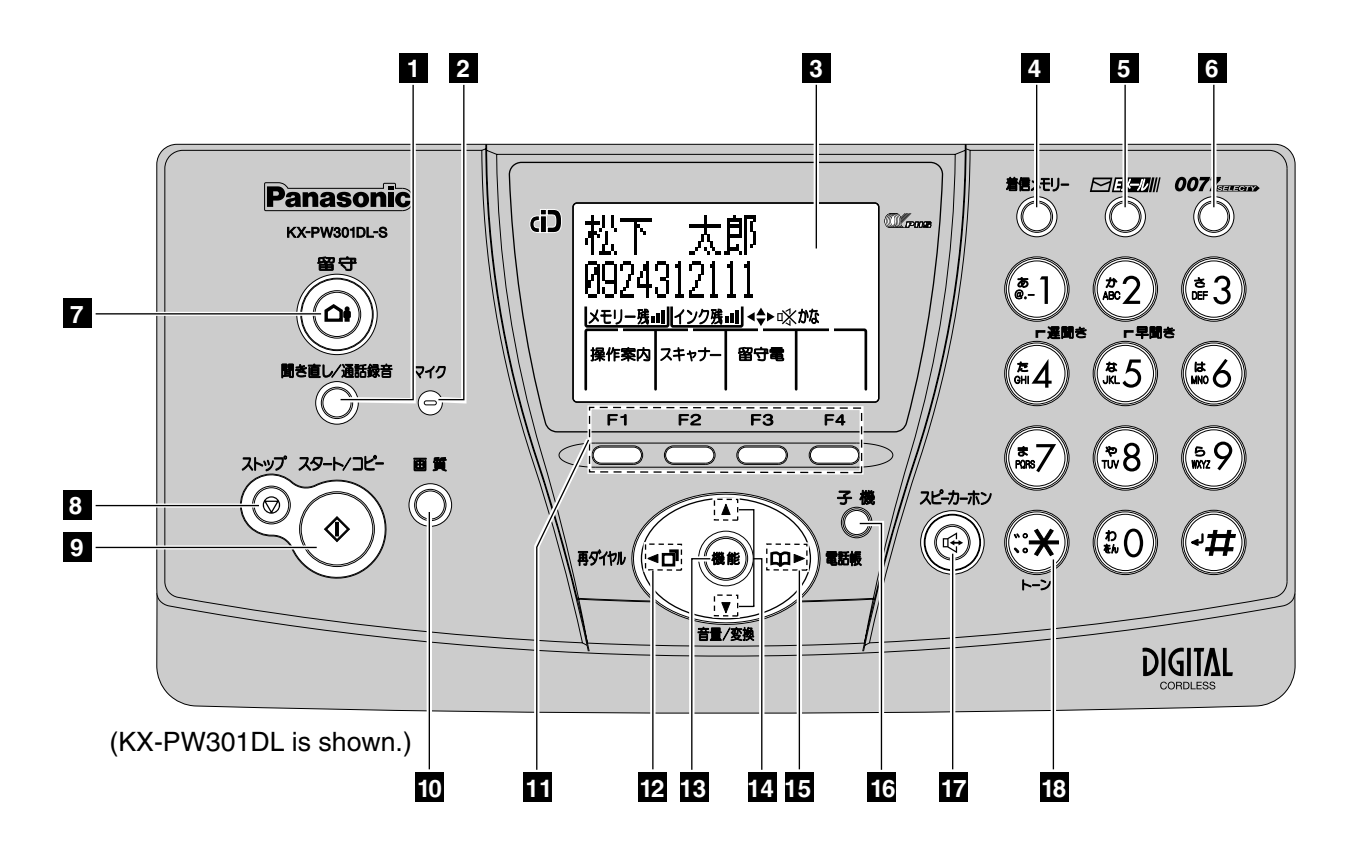

- Multi-operation buttons refer to the function displayed on the display panel.
- **3** Liquid crystal display
- **13 Function** button initiates programming.
- 1 Replay button plays back recorded messages. / Record button records telephone calls.

### 7 Auto Answer button

- —light on: answering device activated.—light off: used as a regular telephone.
- 2 Microphone
- Store button stores information (phone numbers, names etc.) into the telephone directory. / Search button searches the telephone directory.
- Search button searches the directory by pressing the up and down buttons.
   Volume button adjusts ringer, speaker and handset volume by pressing the up and down buttons.

- 9 Start/Copy button starts faxing or copying.
- 8 Stop button
- 16 Intercom button
- 6 0077 SELECTY button & indicator accesses 0077 SELECTY services.
- 17 Speakerphone button
- 12 Redial button
- 5 E-Mail button & indicator
- 4 **Call Memory** button & indicator stores the caller ID of incoming calls.
- Resolution button selects the resolution when faxing or copying.
- **18 Tone** button switches to tone dialing.

## **Finding the controls**

## Portable handset

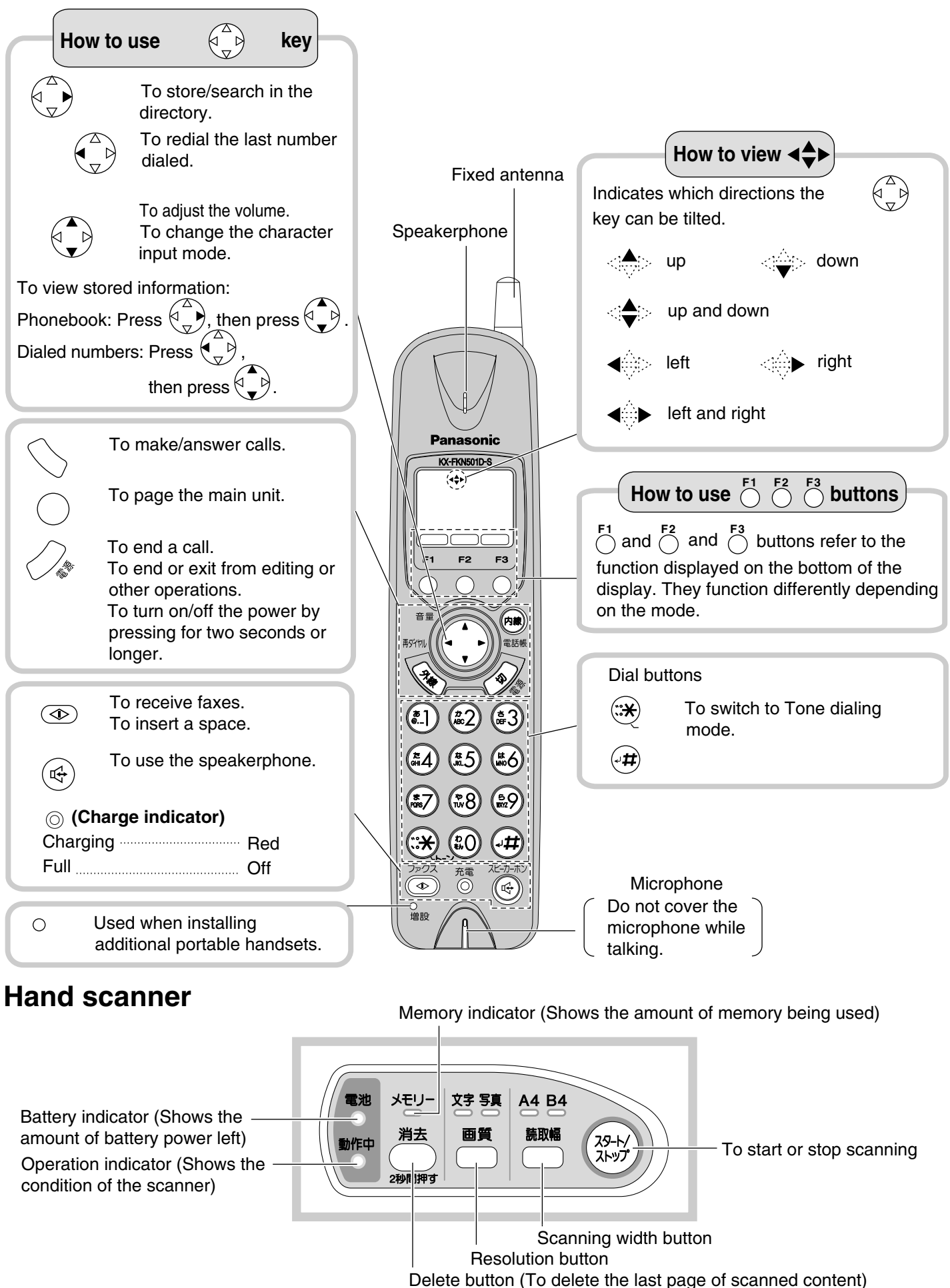

## Installing the ink film

Open the control panel.

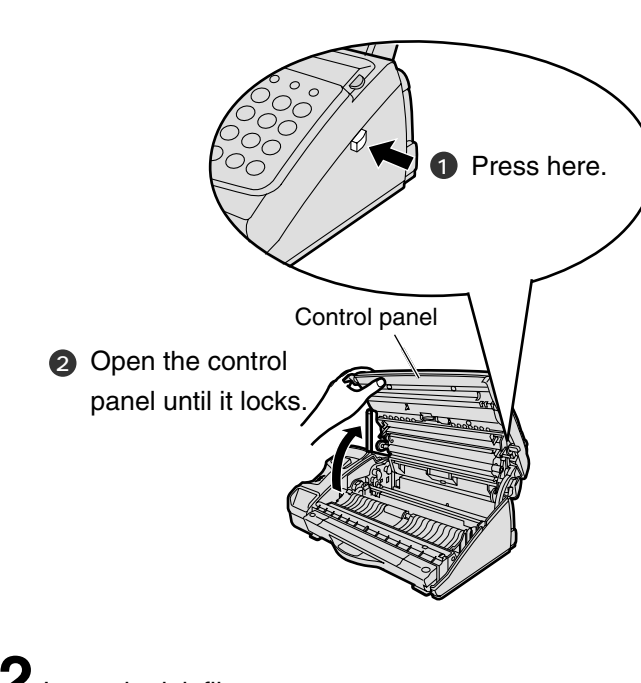

**2** Insert the ink film.

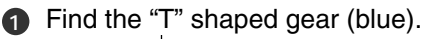

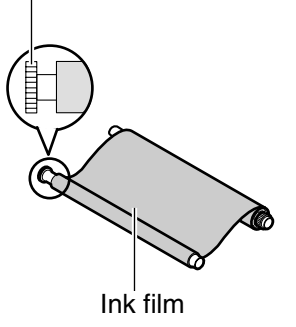

Insert the blue core into the right slot of the main unit.

Insert the "T" shaped gear (blue) into the left slot of the main unit.

"T" shaped gear (blue)

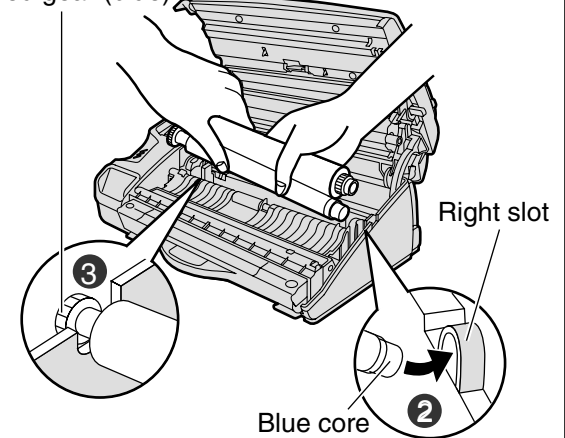

Insert the white core into the slots shown in the picture below.

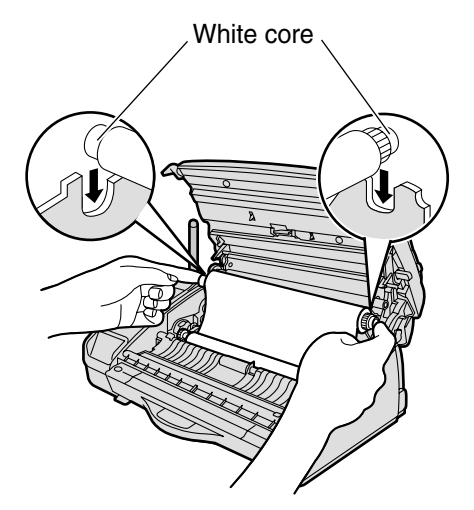

If the ink film is slack, tighten it by winding the "T" shaped gear.

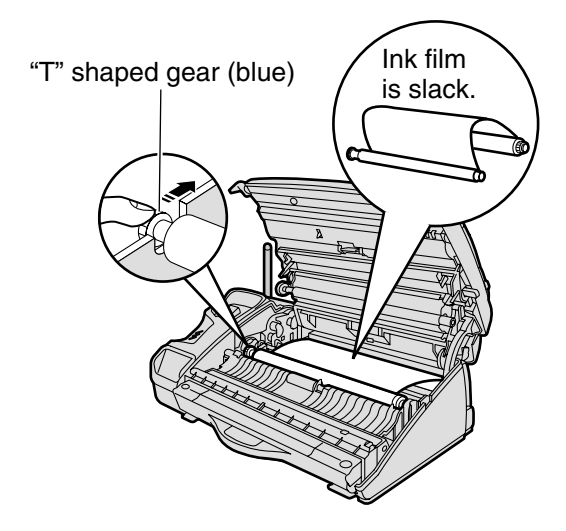

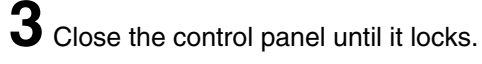

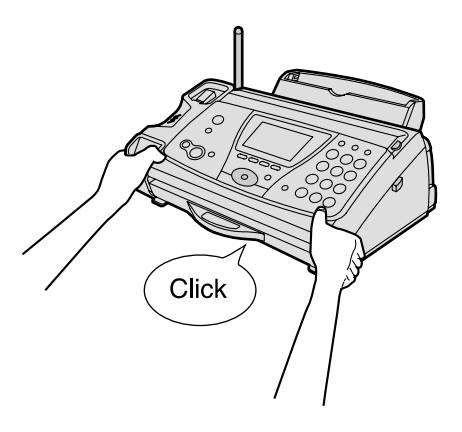

## Installing recording paper (A4 size)

Install the recording paper tray.

- Insert the left tab on the recording paper tray into the left slot of the main unit.
- 2 Insert the right tab into the right slot of the main unit.

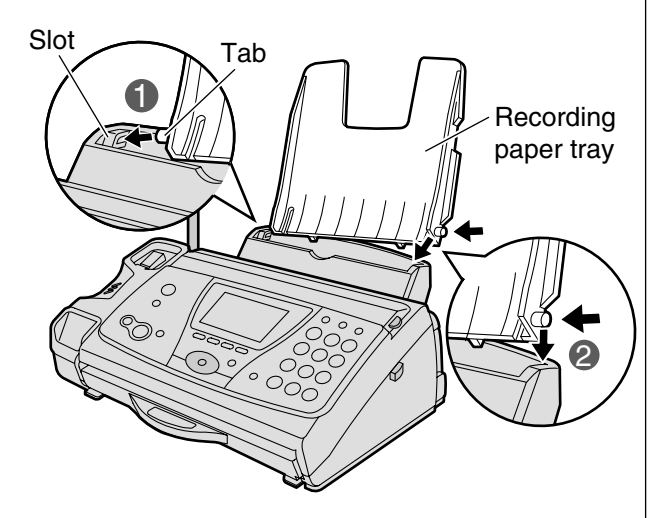

2 Insert the recording paper into the recording paper tray.① Open the paper entrance cover until it locks.

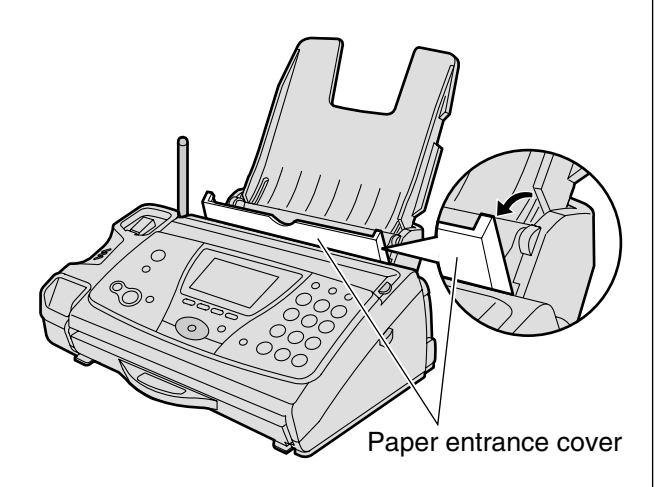

2 Fan the stack of recording paper (A4 size).

 Insert the recording paper into the recording paper tray. (Up to 30 sheets)

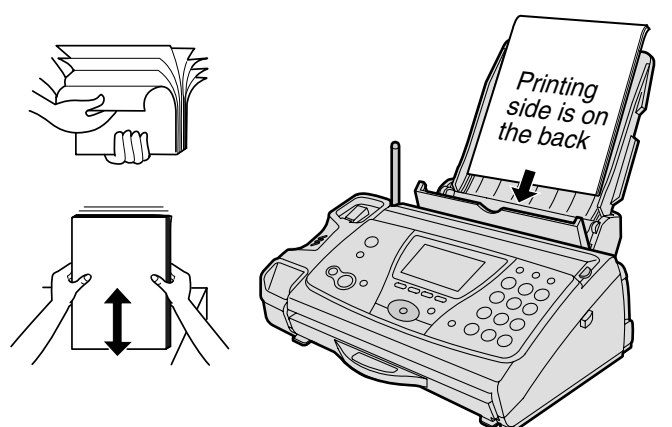

 $\mathbf{3}$  Close the paper entrance cover by leaning it back.

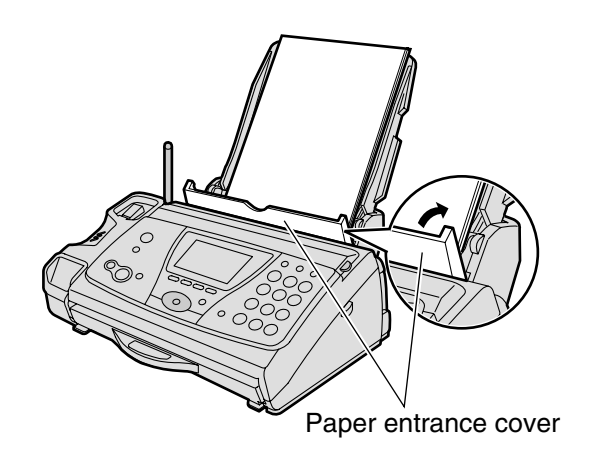

**4** Install the recording paper cover on the recording paper tray by sliding it down from the top.

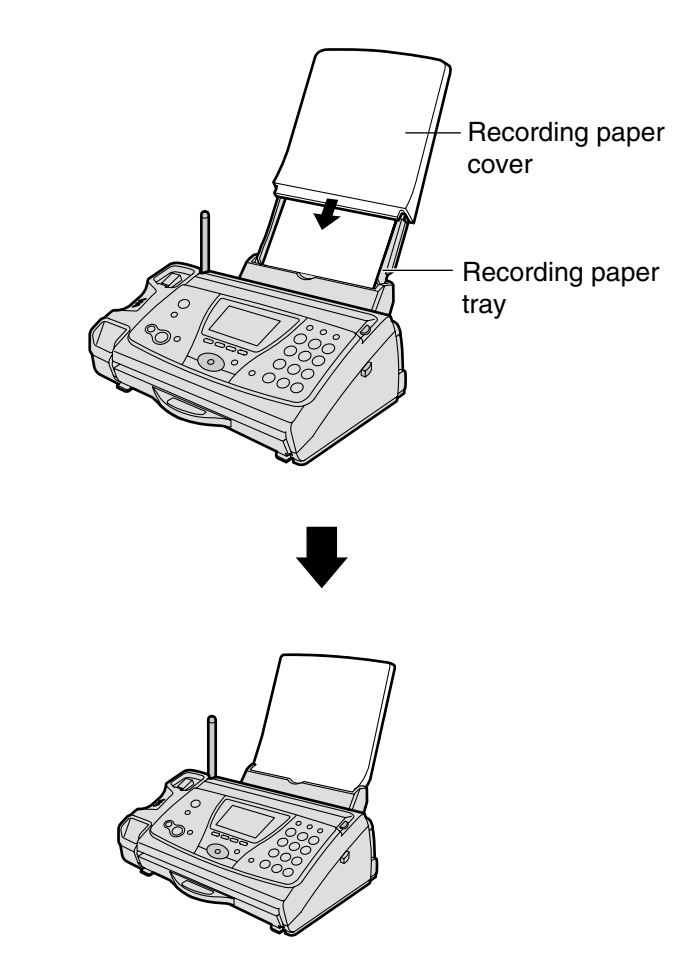

## Connecting the main unit

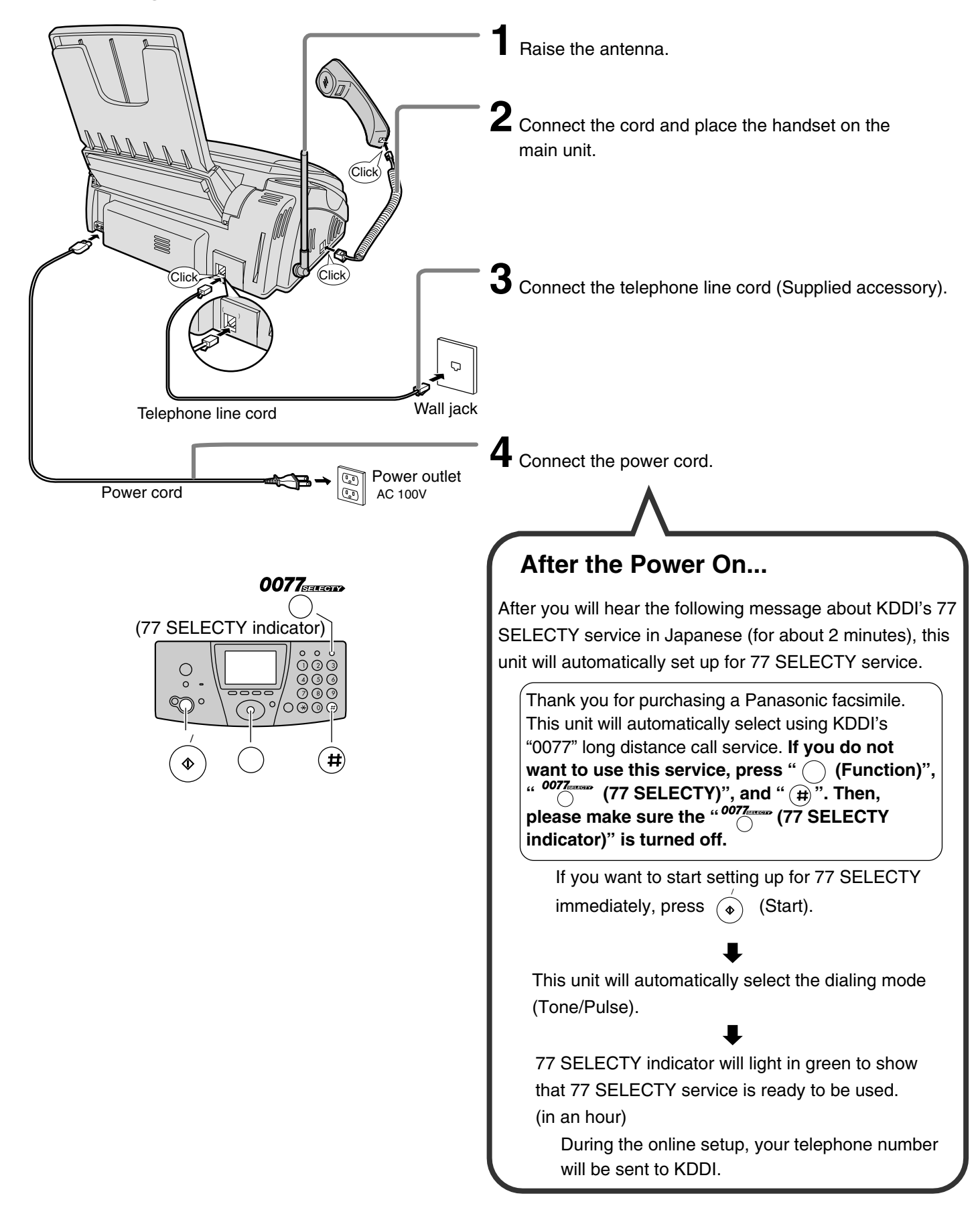

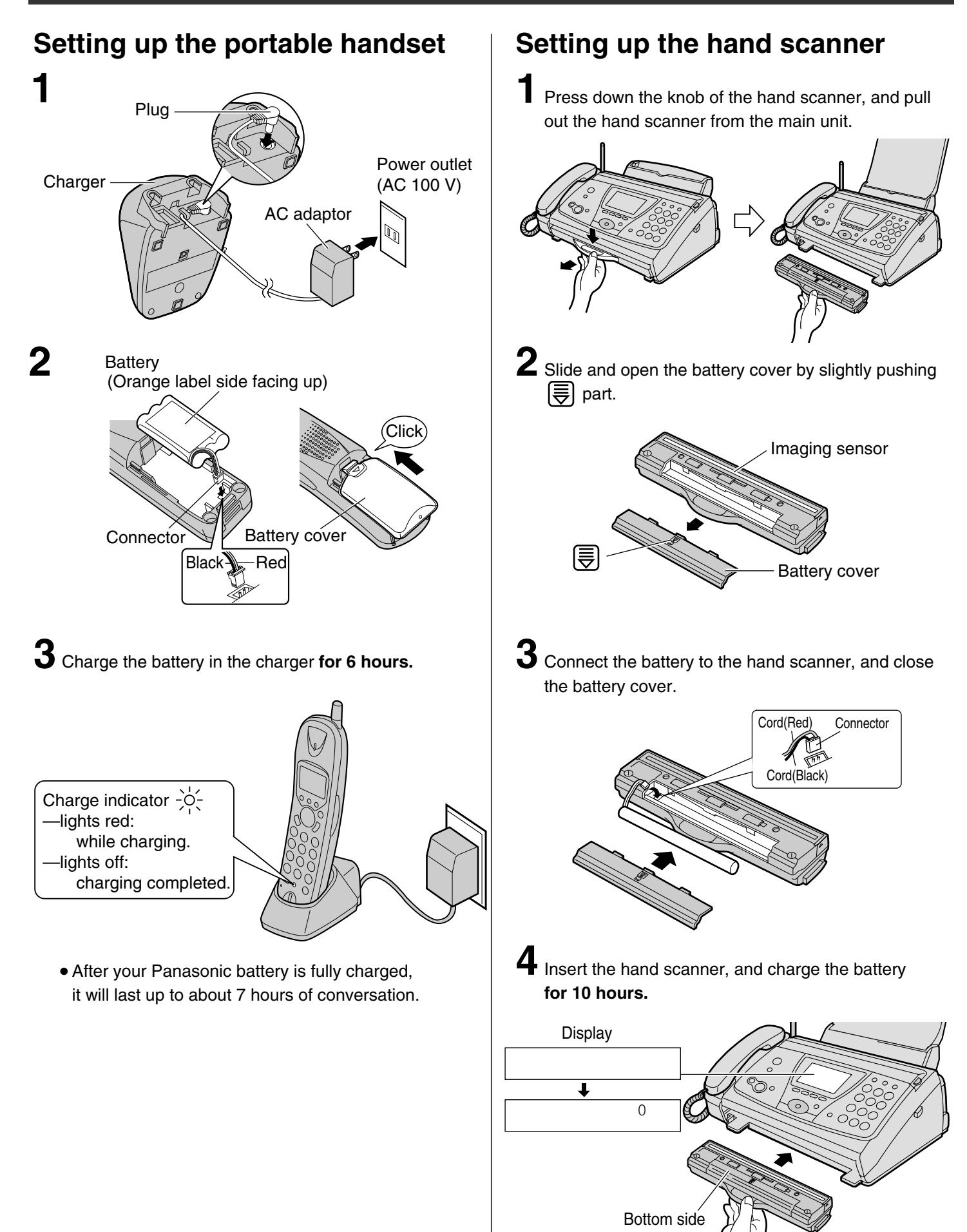

• The hand scanner battery is charged when the hand scanner is inserted into the main unit.

## Setting the date and time

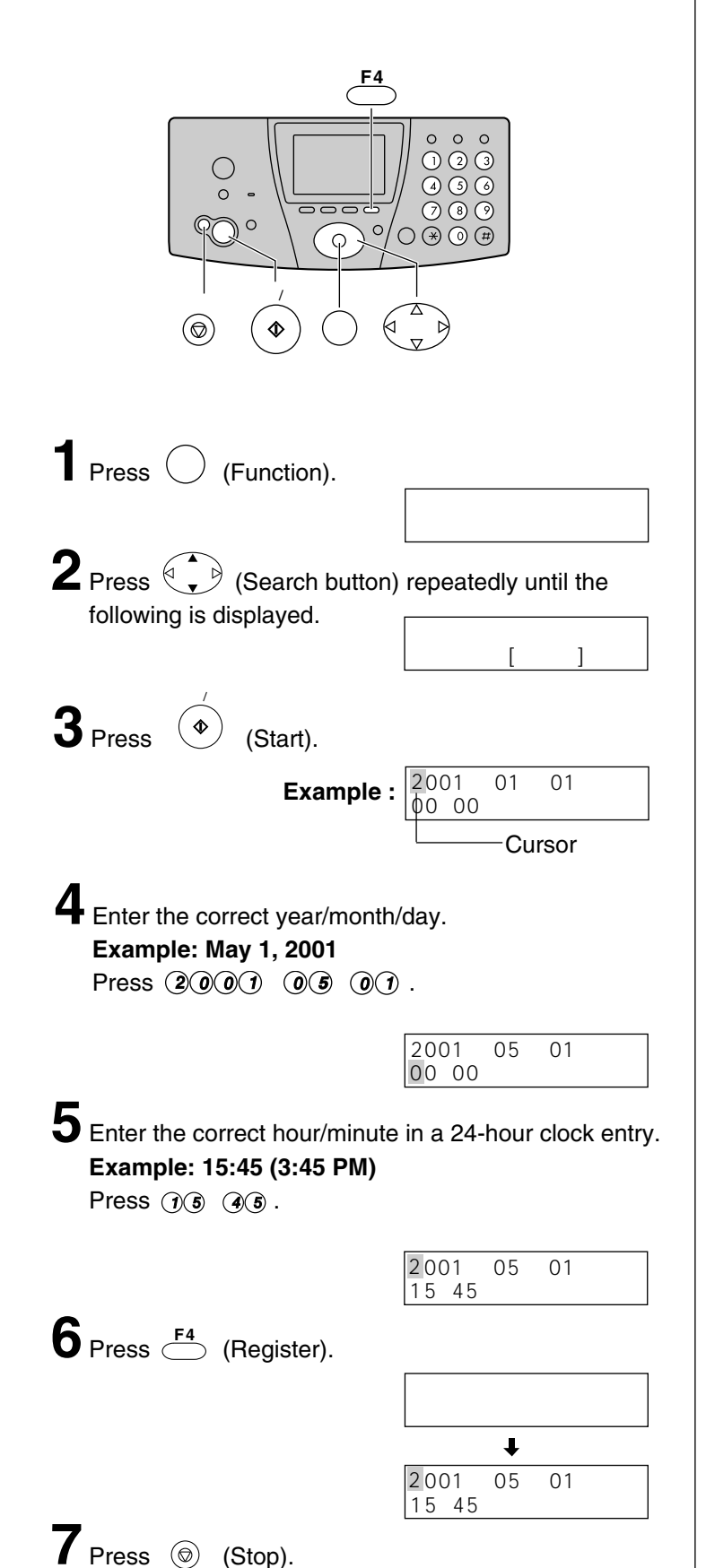

5月 1日 用件録音

Example :

15:45

00件

# Setting your facsimile telephone number

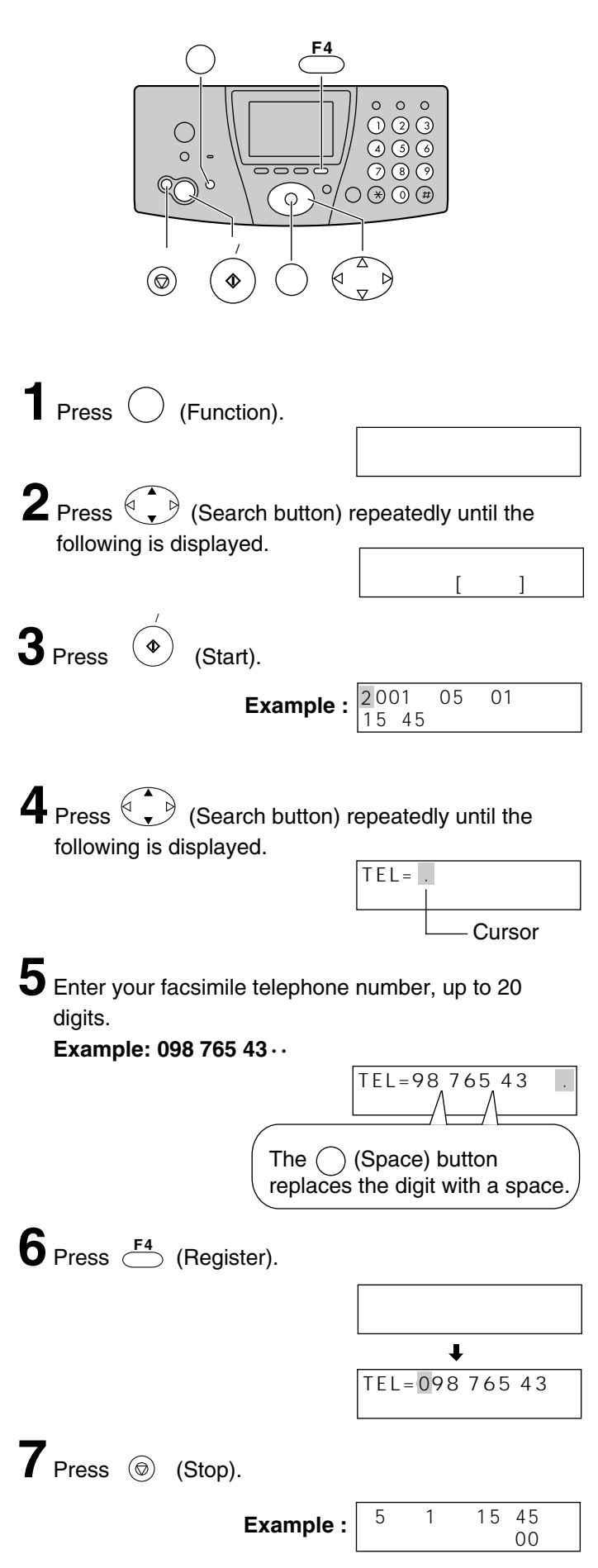

## Setting your logo

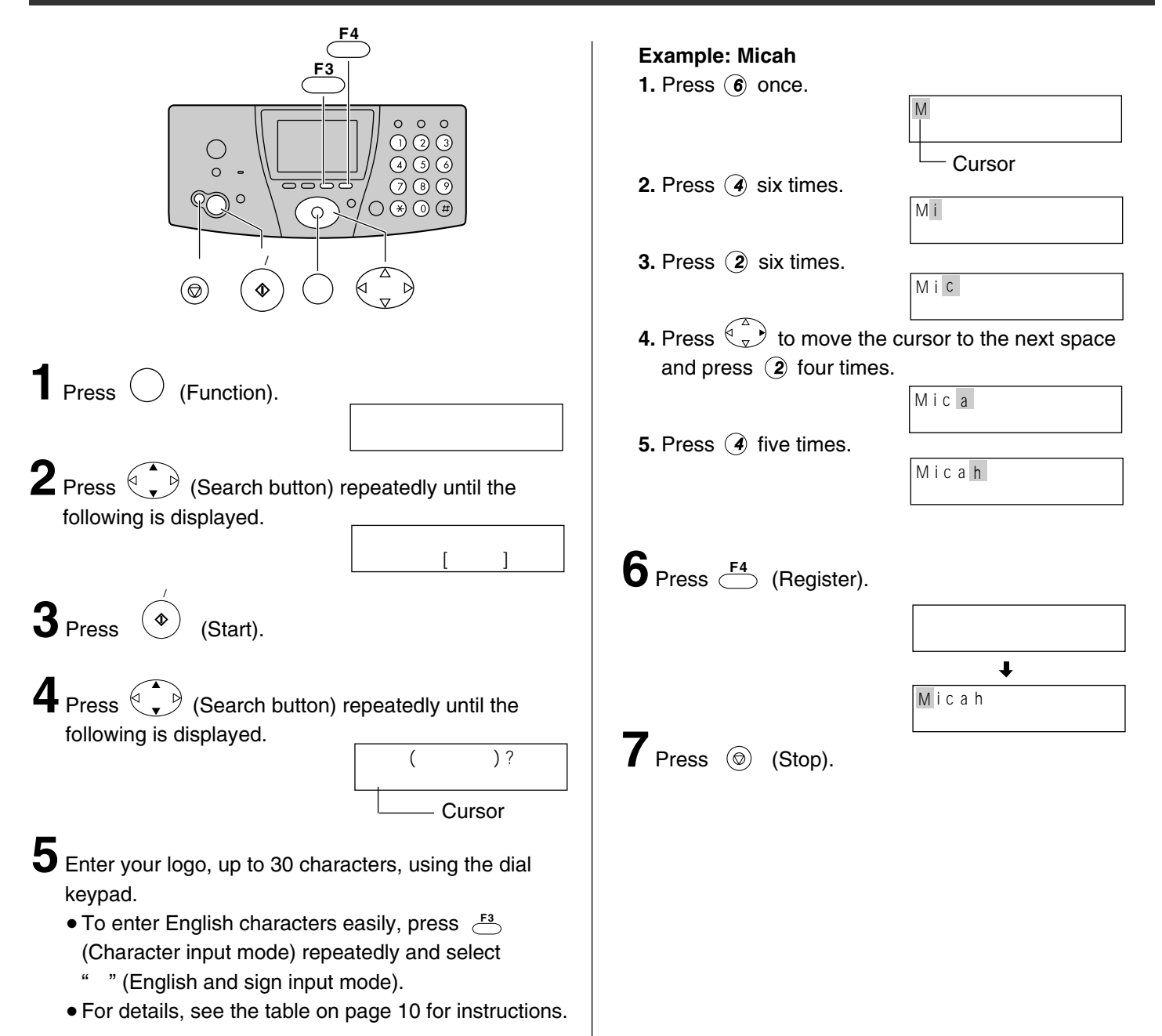

## Character input and command key table

| Character    | Pressing the dial keys will select a character as shown below. |                    |                                |                 |
|--------------|----------------------------------------------------------------|--------------------|--------------------------------|-----------------|
|              | "かな"                                                           | "カナ"               | "英"                            | "数"             |
| Dial key     | Hiragana                                                       | Katakana           | English                        | Numbers         |
| 1            | あいうえおぁぃぅぇぉ                                                     | アイウエオァィゥェォ         | @ & \$ ¥ % + = ~ ^             | 1               |
| 2            | かきくけこ                                                          | カキクケコ              | АВСаbс                         | 2               |
| 3            | さしすせそ                                                          | サシスセソ              | DEFdef                         | 3               |
| 4            | たちつてとっ                                                         | タチツテトッ             | GHIghi                         | 4               |
| 5            | なにぬねの                                                          | ナニヌネノ              | JKLjkl                         | 5               |
| 6            | はひふへほ                                                          | ハヒフヘホ              | MNOmno                         | 6               |
| 7            | まみむめも                                                          | マミムメモ              | PQRSpqrs                       | 7               |
| 8            | やゆよゃゅょ                                                         | ヤユヨャユョ             | TUVtuv                         | 8               |
| 9            | らりるれろ                                                          | ラリルレロ              | WXYZwxyz                       | 9               |
|              | わをんー!?()                                                       | ワヲン-!?()           | ! ?/-*#, ;:   • '"             | 0               |
| Ø            |                                                                |                    | r { }[ ] ( )                   | 0               |
| *            | × °                                                            |                    | <b>\ 0</b>                     |                 |
|              | 文字切替<br>F3 (Main unit), 〇                                      | (Portable handset) | Used to change the character   | input mode.     |
| Command kove | 💮 (Main unit), 💮                                               | (Portable handset) | Used to move the cursor to the | left and right. |
|              | (Main unit),                                                   | (Portable handset) | Used to delete a character.    |                 |
|              | (Main unit), <sup>7723</sup>                                   | (Portable handset) | Used to insert a space.        |                 |

• When entering e-mail address, the small letters are displayed before the capital letters.

• When entering e-mail address, you can not enter the following symbols:

• When entering e-mail address, you can enter only English and Numbers.

• When entering e-mail message, pressing (#) enables you to begin the new line. ( " <! " is displayed.)

• The display items of the main unit are somewhat different from that of the portable handset.

## Automatic dialing on the main unit

# Storing names and telephone numbers in the search button

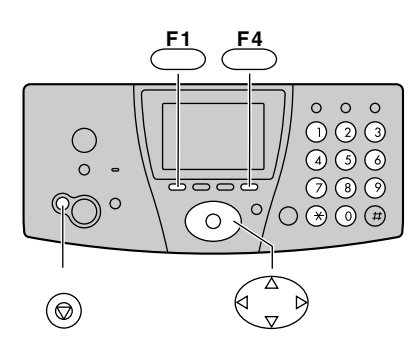

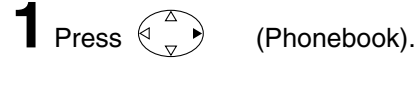

- $2_{\text{Press}} \stackrel{\text{\tiny $\widehat{\mathbb{F}}_{4}^{$}$}}{\frown} (\text{Register}).$ 
  - "XXX" shows the number of remaining stations you can store.
- 電話帳空き xxx件 ↓ 名前? >\_

電話帳検索 名前?

- You can program up to 150 stations, including 4 pre-programmed stations.
- **3** Enter the name, up to 12 characters (see the table on page 10 for instructions).
- $4_{\text{Press}} \stackrel{\frac{25}{F4}}{\longrightarrow} \text{(Register) twice.}$
- 5 Enter the telephone number, up to 30 digits.
   To correct a mistake, press 2017-F1 (Clear).
- $\mathbf{6}_{\mathsf{Press}} \overset{\mathbb{G}_{\texttt{F4}}}{\overset{\mathbb{G}_{\texttt{F4}}}{\longrightarrow}} (\mathsf{Register}).$
- **7** If necessary, enter the group number (1–9).
- - To program other items, repeat steps 3–8.
- **9** Press  $\bigcirc^{x \vdash y \neq z}$  (Stop) to exit the program.

# Making a voice call using the search button

| Press                                                                                                    |
|----------------------------------------------------------------------------------------------------|
| <b>2</b> Press (Search button) repeatedly until the desired name is displayed.                                                                                                    |
| <b>3</b> Lift the handset or press $\overset{\text{XU-h-h}}{}$ (Speakerphone).                                                                                                    |
| Editing a stored name or number                                                                                                    |
| Press                                                                                                    |
| <b>2</b> Press (Search button) repeatedly until the desired name is displayed.                                                                                                    |
| <b>3</b> Press $\stackrel{\text{\tiny BE}}{\stackrel{\scriptstyle F2}{\stackrel{\scriptstyle \frown}{\scriptstyle \bullet}}}$ (Edit).                                                                                                    |
| <ul> <li>4 Edit the name (see the table on page 10 for instructions), then press 4 (Register).</li> <li>If you do not need to edit the name, press (Register) and skip to step 5.</li> <li>5 Enter the correct kana, then press 4 (Register).</li> <li>If you do not need to edit the kana, press 4 (Register).</li> <li>If you do not need to edit the kana, press 4 (Register).</li> </ul> |
| <ul> <li>6 Enter the correct telephone number, then press</li> <li>(Register).</li> <li>If you do not need to edit the telephone number, press</li> <li>(Register) and skip to step 7.</li> </ul>                                                                                                    |
| If necessary, enter the correct group number.                                                                                                    |
| $8_{Press} \stackrel{\mathbb{B}_{4}}{\overset{\mathbb{B}}{\leftarrow}}$ (Register).                                                                                                    |
|                                                                                                    |

## Automatic dialing on the portable handset

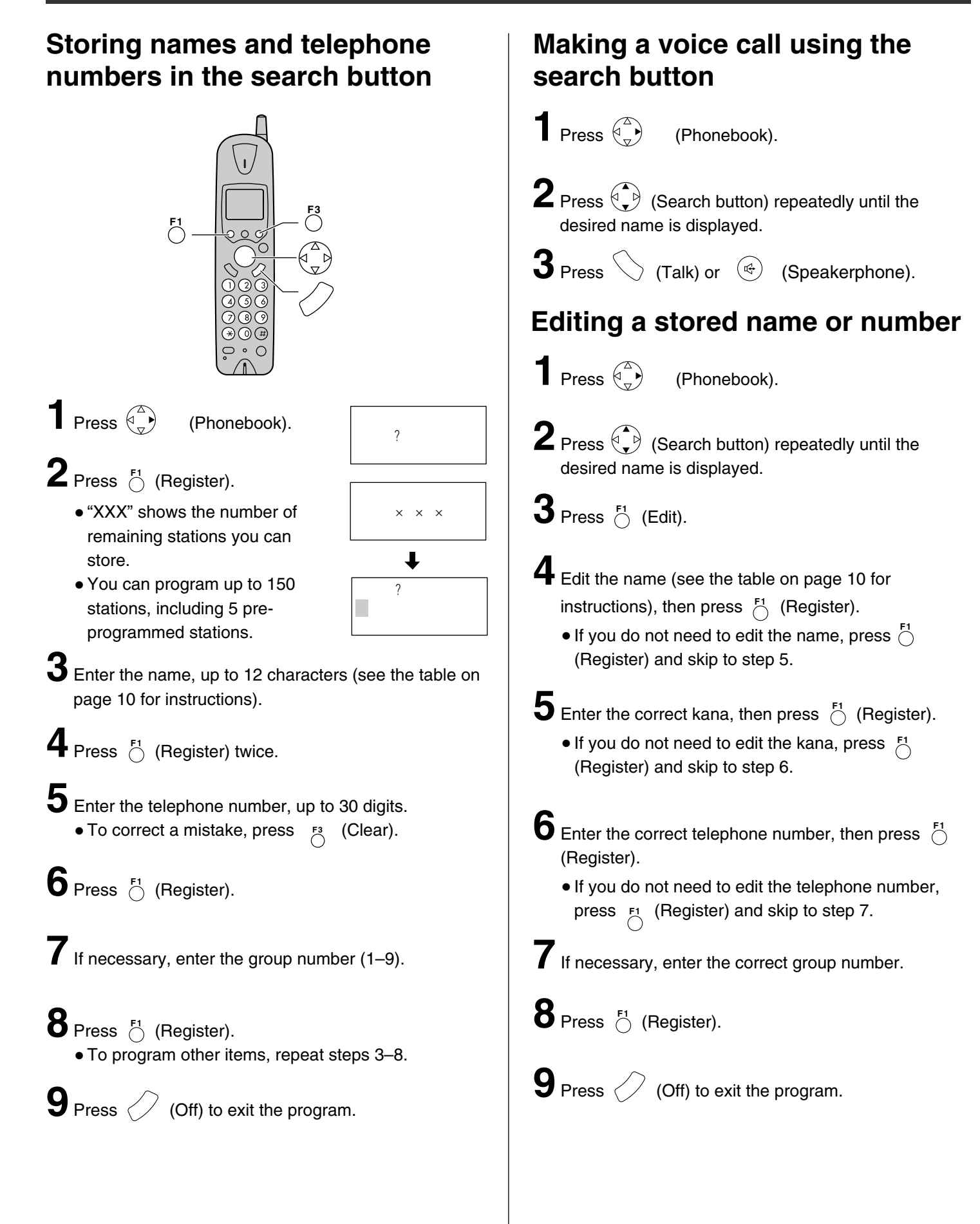

## Intercom between the main unit and portable handset

An intercom is available between the main unit and portable handset.

### Using the main unit:

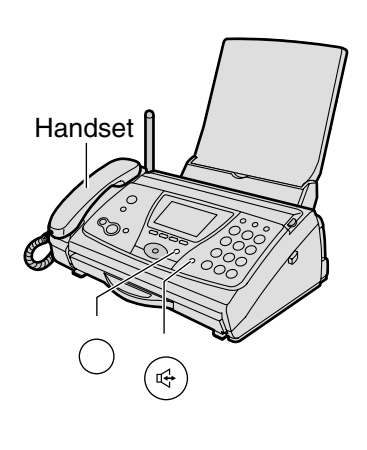

- Lift the handset.
  - When pressing <sup>→#</sup>
     (Portable handset) instead of lifting the handset, you can use the speakerphone. Skip to step 3.

番号?

 $\mathbf{2}_{\mathsf{Press}} \stackrel{{}^{\mathcal{F}^{\#}}}{\bigcirc} (\mathsf{Portable handset}).$ 

子 機 1呼 出 中

 $\mathbf{3}$  When the portable handset user answers, start talking.

**4** Replace the handset or press (Speakerphone) (Speakerphone) if using the speakerphone.

### Using the portable handset:

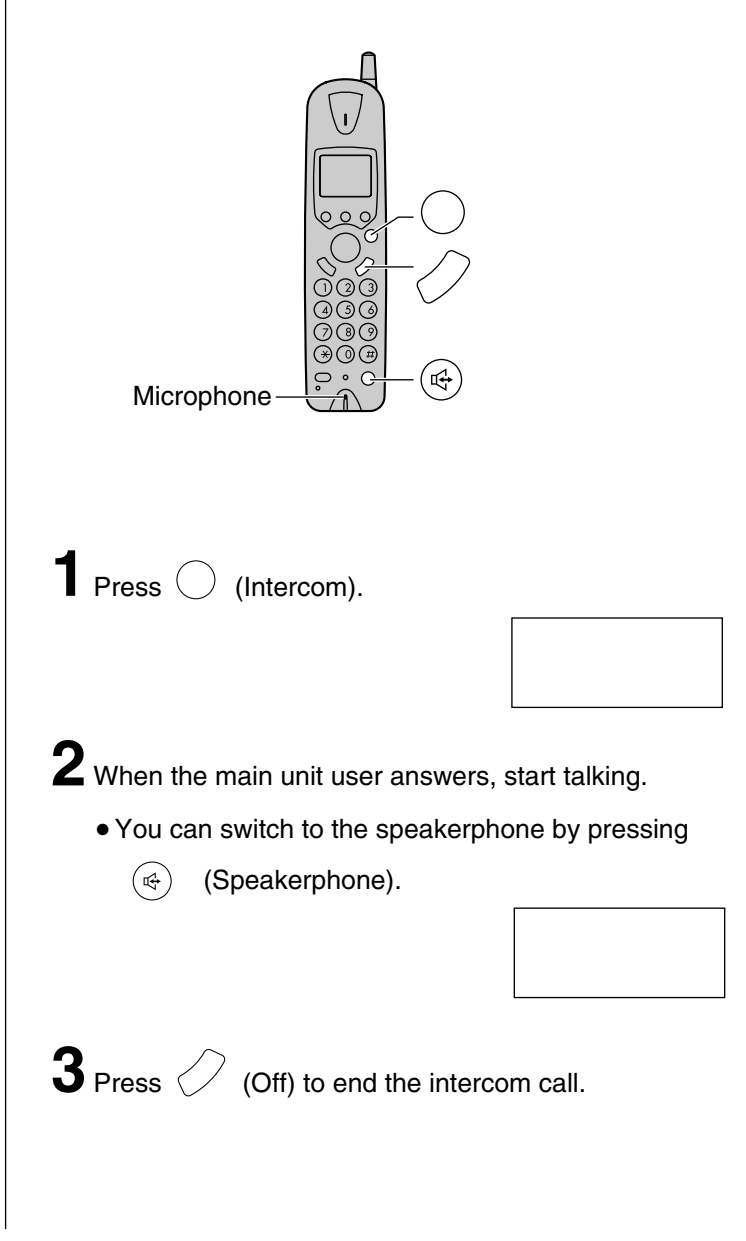

## Sending faxes

## Sending a fax manually

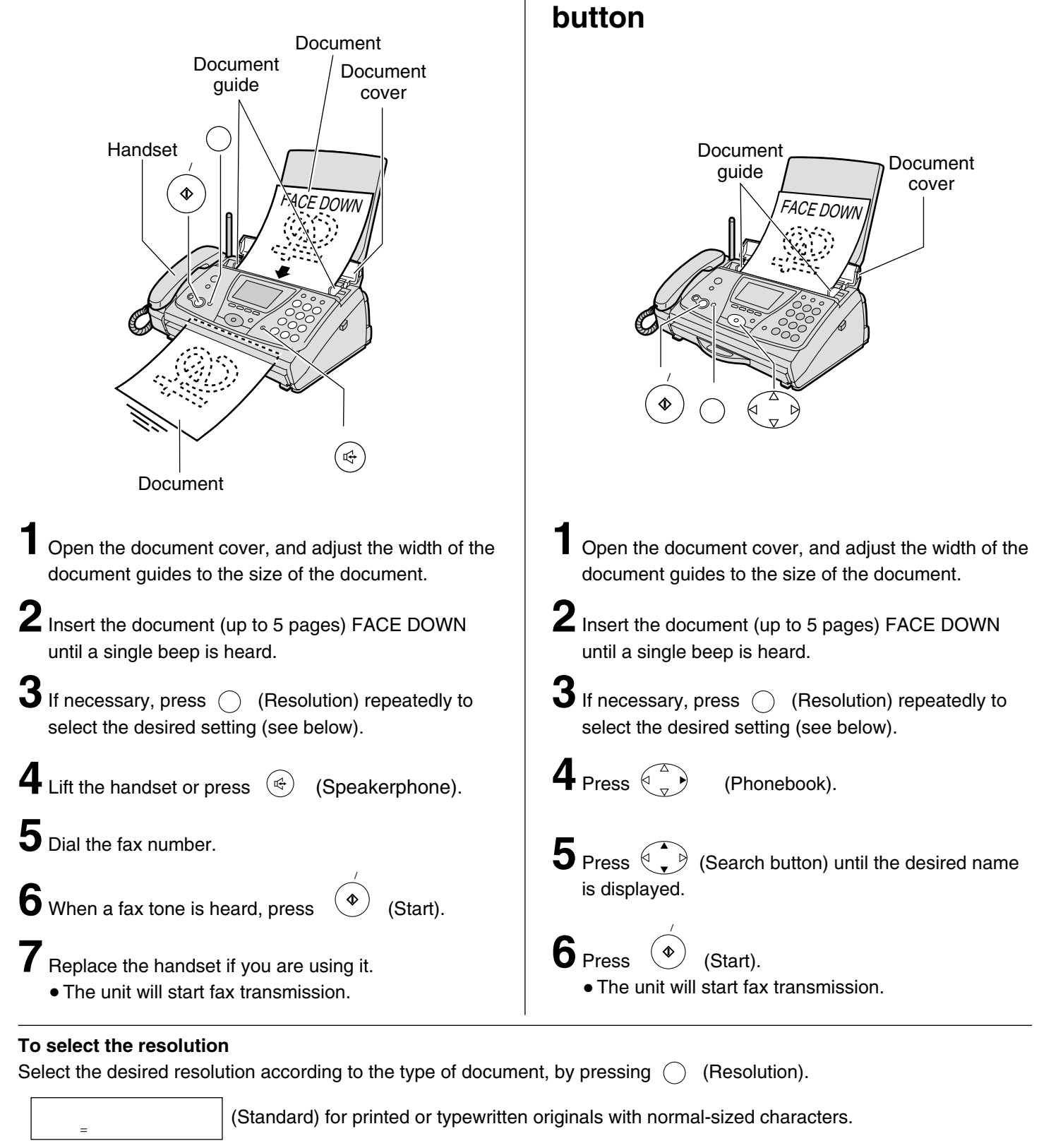

Sending a fax using the search

画 質 =小 さい (Fine) for originals with minute printing.

画 質 =写 真 (Photo) for originals containing photographs.

## **Receiving faxes**

# Receiving a fax manually (AUTO ANSWER off)

Using the main unit:

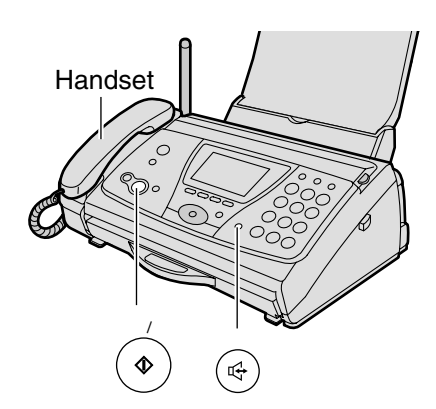

When you hear a ring, lift the handset or press  $\chi = \frac{1}{2}$  (Speakerphone) to answer the call.

## 2 When:

-document reception is required,

–a fax calling tone (slow beep) is heard, or–no sound is heard,

press (Start).

- ( )

Replace the handset if you are using it.

• The unit will start fax reception.

### Using the portable handset:

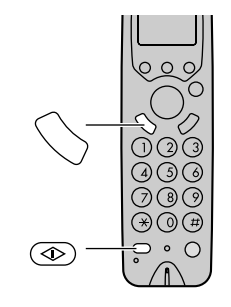

When you hear a ring, lift the portable handset from the charger to answer the call.

• If the portable handset is not set on the charger, press (Talk).

## 2 When:

-document reception is required,

–a fax calling tone (slow beep) is heard, or–no sound is heard,

press  $\stackrel{7772}{\textcircled{3}}$  (Fax reception).

• The main unit will start fax reception.

## Setting ANSWER mode

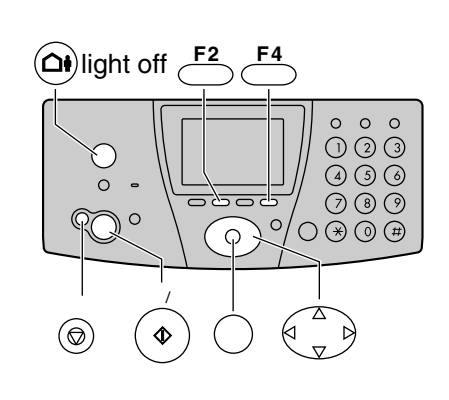

If the  $\textcircled{0}{0}$  (Auto answer) light is on, turn it off by pressing  $\textcircled{0}{0}$ .

When AUTO ANSWER mode is off, the unit provides two types of receiving modes: "電話優先" (Telephone) mode and "ファクス優先" (Fax/Telephone) mode.

**Telephone mode** (電話優先) –Pre-selected setting: Select this mode when you plan to answer the calls yourself.

When receiving calls, you have to answer all calls manually.

### Fax/Telephone mode (ファウス優先):

Select this mode when you are near the unit and want to use it to receive voice calls yourself and fax calls automatically.

Change the setting if you want to use this mode.

**1.** Press <sup>機能</sup> (Function).

6. Press (18)

(Stop).

2. Press (Search button) repeatedly until the following is displayed.

## **Receiving faxes**

## **Receiving a fax automatically** (AUTO ANSWER on)

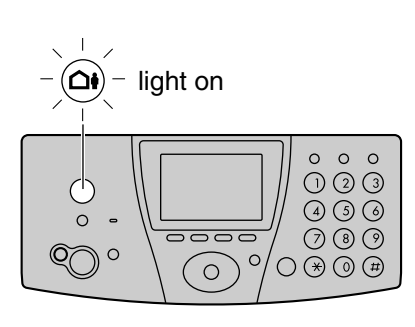

**1** If the  $\mathbf{\hat{O}}$  (Auto answer) light is off, turn it on by pressing (

 ${f 2}$  When receiving a call, the unit will receive a fax document or record a voice message automatically depending on the caller's request.

### Recording your own greeting message

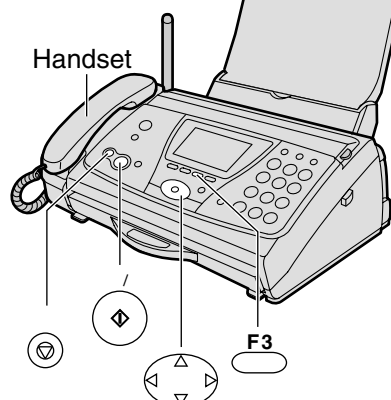

You can record your own greeting message. When receiving a call, it will be played to callers instead of the pre-recorded Japanese greeting message.

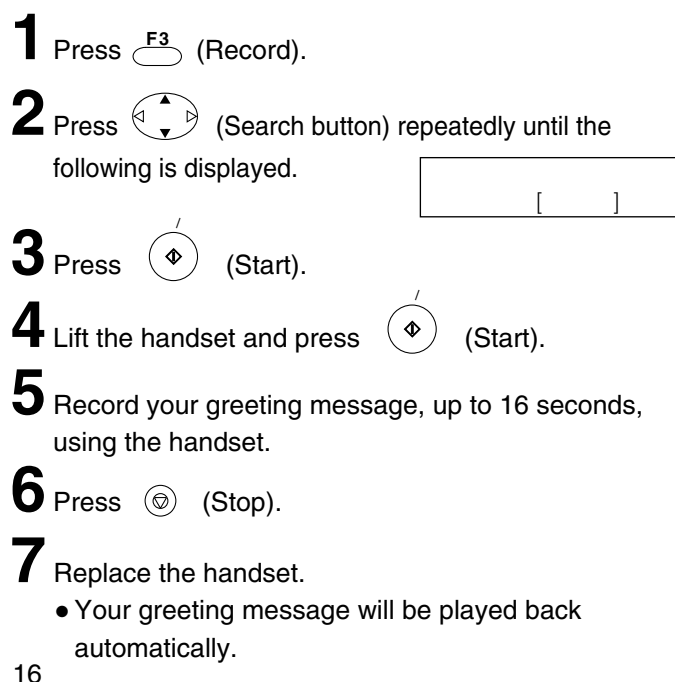

### Setting AUTO ANSWER mode

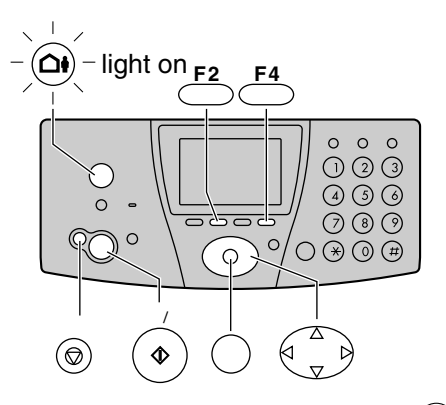

AUTO ANSWER mode will work when the ( ( Auto answer) light is on.

AUTO ANSWER mode provides three types of receiving modes: "ファクス / 留守電" (Fax/Answering device) mode, "ファクス専用" (Fax only) mode and "留守電専用" (Answering device only) mode.

#### Fax/Answering device mode (ファクス / 留守電)

-Pre-selected setting:

Select this mode when you want to receive all voice and fax calls automatically.

### Fax only mode (ファクス専用):

Select this mode when you wish to use the unit only as a fax machine.

### Answering device only mode (留守電専用):

Select this mode when you wish to use the unit only as a telephone answering device.

Change the setting if you want to use the fax only mode or answering device only mode.

- **1.** Press <sup>(機能)</sup> (Function).
- **2.** Press ( (Search button) repeatedly until the following is displayed. ファクスの受け方を変更
- 3. Press (Start).
- **4.** Press ( v ) (Search button) repeatedly until the following is displayed.

留守=ファクス/留守電

[スタート] 押す

- **5.** Press  $\stackrel{\text{MET}}{\longrightarrow}$  (Select) repeatedly to select the desired receiving mode.
- **6.** Press  $\overset{\Xi \ensuremath{\overline{\mathsf{F4}}}}{\overset{\square}{\longrightarrow}}$  (Register), then press  $\overset{\scriptscriptstyle{\mathsf{X}} \vdash \forall \mathcal{I}}{\textcircled{O}}$  (Stop).

## Operating the built-in answering device

## Activating the answering device

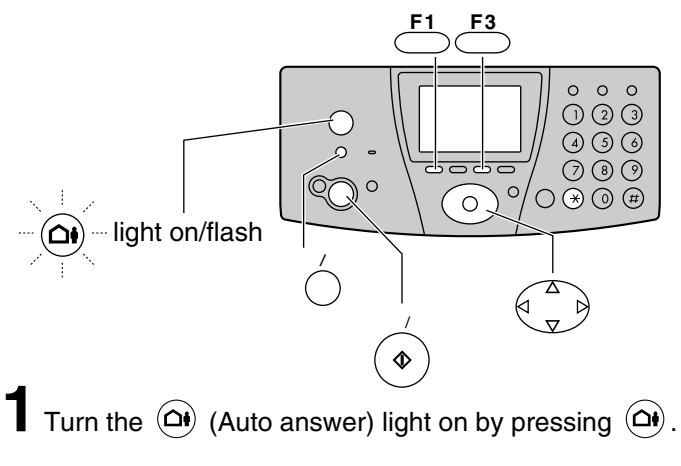

When receiving a call, a greeting message will be played and the unit will record a voice message.
To record your own greeting message, see page 16.

## Listening to recorded messages

When new messages are recorded, the (Auto answer) light will flash.

Press () to listen to recorded messages.

# Listening to all of the recorded messages

Press (Replay/Record).

## Erasing a specific message

- Press <sup>ji±</sup>/<sub>F1</sub> (Erase) while listening to the message you want to erase.
- **2** Press (\*).

## Erasing all of the recorded messages

┫ Press <sup>留守電</sup> F3 (Record).

スタート/コピー

**2** Press (Start), then press (.

## Erasing your own greeting message

**1** Press  $\stackrel{\mathbb{P}7^{\mathbb{Z}}}{\longrightarrow}$  (Record) and press  $\stackrel{\mathbb{P}7^{\mathbb{Z}}}{\longrightarrow}$  (Search button) repeatedly until the following is displayed.

自作応答消去 [スタート]押す

# Operating the answering device from a remote location

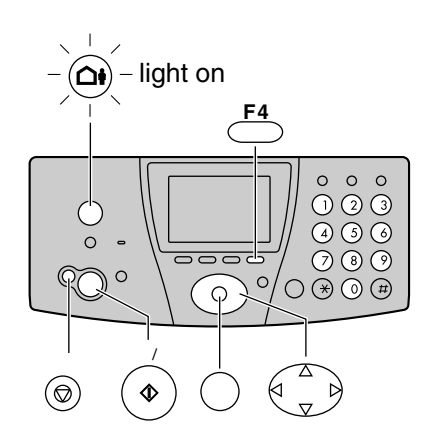

### Preparation: Programming the remote operation ID

- **1.** Press <sup>機能</sup> (Function).
- 2. Press (Search button) repeatedly until the

following is displayed.

| 留代 | F番電 | 話の  | 設  | 定 |   |
|----|-----|-----|----|---|---|
|    | [   | スター | ٢] | 押 | す |

- Press 
   3. Press 
   ♦ (Start).
- Enter any 4-digit number (remote operation ID) except \* or #.
- **5.** Press  $\stackrel{\texttt{F4}}{\frown}$  (Register).
- **6.** Press <sup>ストップ</sup> (Stop).

## Operation: Listening to a recorded message from a remote location

Turn the 0 (Auto answer) light on before you go out. Remote operations are available only from a touch tone telephone.

- 1. Call your unit.
- 2. Enter the remote operation ID during the greeting message.
- **3.** Press **2** or wait 4 seconds.
  - Only the new recorded messages will be played back.
  - To listen to all the recorded messages, press **4** after the new messages have been played back.

- **2** Press ( $\bullet$ ) (Start) and press  $\circledast$ .
  - The pre-recorded Japanese greeting message will be played when you receive a call.

## Scanning a document 文字 写真 Operation indicator

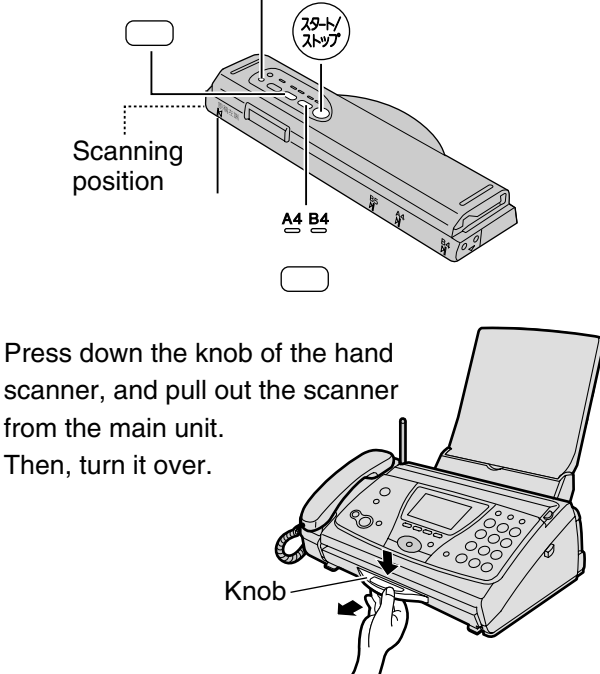

画質

**2** Press (Resolution) repeatedly to select the desired resolution.

Resolution types

文字 (Letter: For documents that consist of letters)

写真 (Photo: For documents containing photographs, etc.)

### 読取幅

- **3** Press (Scanning width) repeatedly to select the desired width.
  - Scanning width types
    - A4 (Within 208mm)
    - B4 (Within 252mm)

4 Place the scanning position and the 原稿左端 (Document's left end) on the document.

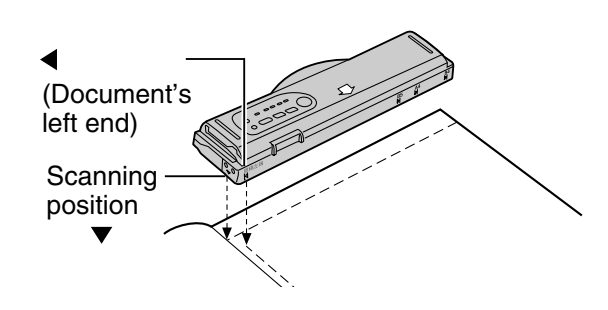

5 Press (39-14) (Start).

• You will hear a beep, and the operation indicator will light green after about 1 or 2 seconds. You can start scanning after the operation indicator lights green.

### 6 Press the hand scanner against the document, and move it slowly towards the direction of the arrow (公).

- When it is scanning properly, the operation indicator will flash green.
- For the proper scanning speed for different resolution types, see "Scanning speed and memory capacity" on the bottom of this page.

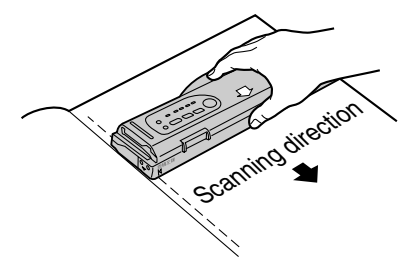

7 After scanning the document, press

(Stop).

8 Insert the hand scanner in the main unit.

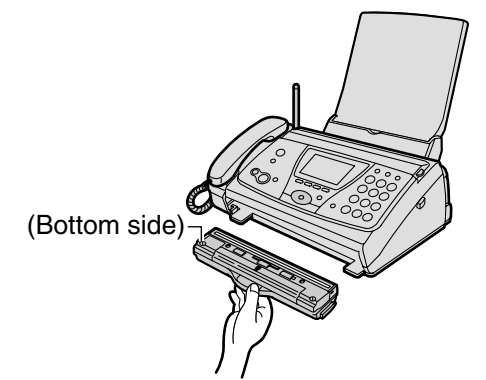

The number of scanned pages is displayed.

|              | ++   |
|--------------|------|
| 読 以 11 ( 安)  | 112  |
|              | - 12 |
| HI字は[スタート] お | ਗ ਹ  |
|              | T 7  |

## Scanning speed and memory capacity

When the  $\stackrel{\dot{\chi}\varphi}{\frown}$  (Letter) indicator lights on, the resolution type automatically changes according to the scanning speed.

| Resolution indicator      | Scanning speed  | Resolution<br>type | Memory capacity                                               |
|---------------------------|-----------------|--------------------|---------------------------------------------------------------|
| 文字                        | 50mm/<br>1 sec  | Fine               | Approx. 10 pages<br>(document paper size-<br>A4, 700 letters) |
| (Letter)<br>light on      | 100mm/<br>1 sec | Standard           | Approx. 20 pages<br>(document paper size-<br>A4, 700 letters) |
| 写真<br>(Photo)<br>light on | 25mm/<br>1 sec  | -                  | Approx. 1 page<br>(document paper size-<br>A4, photo)         |

## Operation indicator and warning beep

When scanning documents, check the operation indicator light.

| Operation<br>Indicator    | Warning Beep | Situation                                                                                                    | Remedy                                                    |
|---------------------------|--------------|----------------------------------------------------------------------------------------------------|-----------------------------------------------------------|
| Green light<br>Slow flash | No beep      | The document is being scanned properly.<br>(Fine letter mode)                                                                                                    |                                                           |
| Green light<br>Fast flash | No beep      | The document is being scanned properly.<br>(Standard letter mode)                                                                                                    |                                                           |
| Green light<br>ON         | No beep      | The hand scanner has temporarily stopped during<br>scanning.<br>You did not move the hand scanner for more than<br>30 seconds, so it has stopped scanning<br>automatically. | To start scanning again, press ()) (Start).               |
| Red light<br>ON           | No beep      | The hand scanner is being moved quickly.<br>(The document is being scanned.)                                                                                                | Move it more slowly.                                      |
| Red light<br>ON           | 1 beep       | The hand scanner is being moved too quickly.<br>(Some parts of the document may not be scanned,<br>or the scanned contents may be too compressed.)                          | Move it more slowly.                                      |
| Light OFF                 | 3 beeps      | The scanner memory is full.<br>(The memory indicator green light will flash fast.)                                                                                          | Delete the contents scanned in the scanner (See page 22). |
|                           |              | You have scanned a document that is more than 1.5 m in length as 1 page.                                                                                                    | Scan the document as 2 pages or more.                     |
| Light OFF                 | No beep      | The scanner is not in operation.                                                                                                    |                                                           |

## **Memory indicator**

Shows the amount of scanner memory being used.

| Memory indicator<br>(green light) | Memory used |
|-----------------------------------|-------------|
| OFF                               | 0%          |
| ON                                | ~ 66%       |
| Flash slow                        | ~ 99%       |
| Flash fast                        | 100%        |

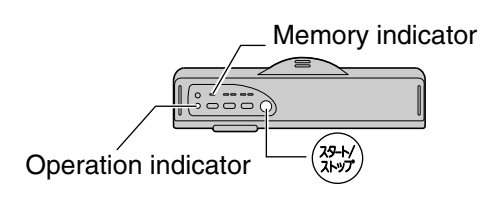

# Printing all pages of scanned content

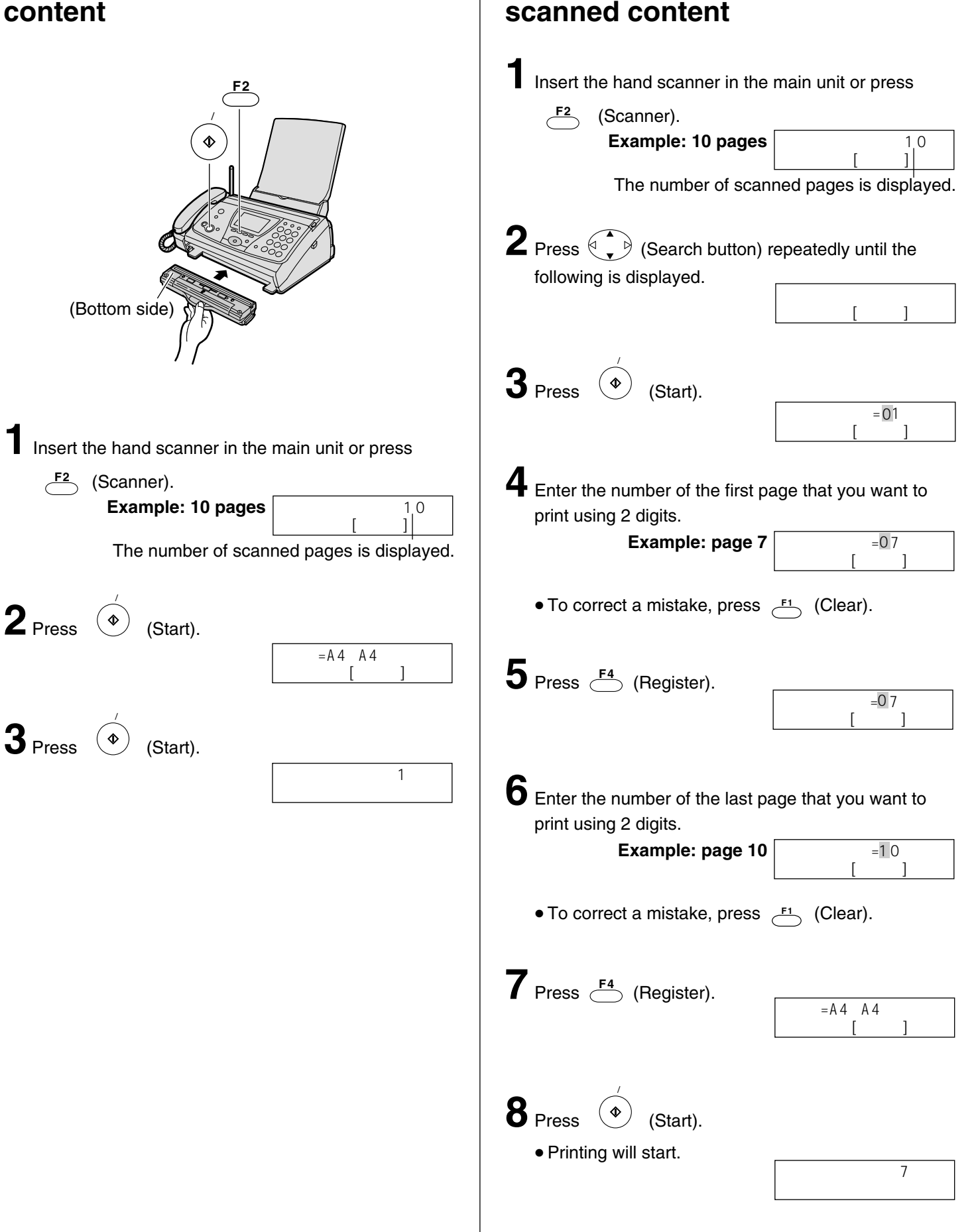

Printing a specific page of

# Fax sending all pages of scanned content

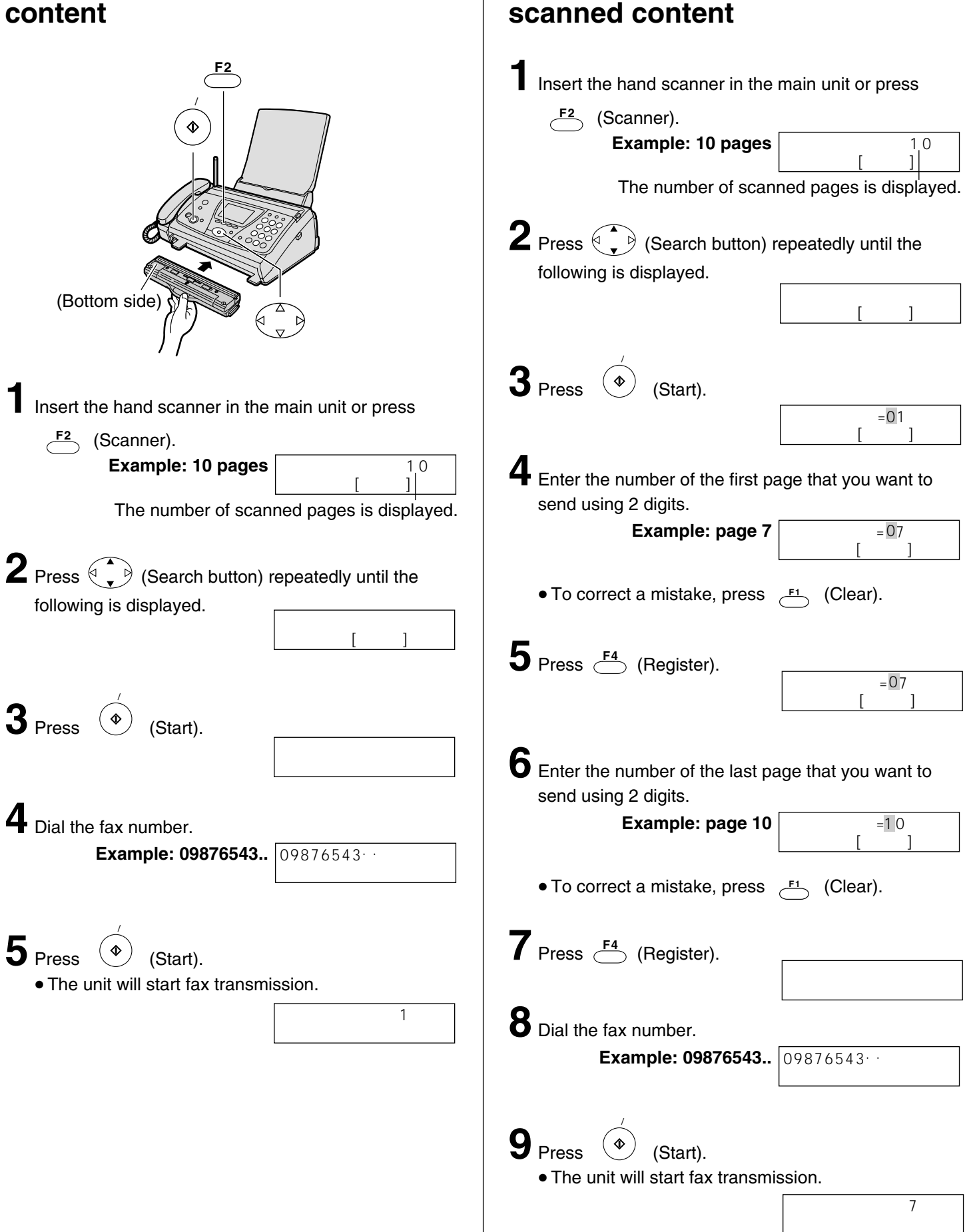

Fax sending a specific page of

# Deleting all pages of scanned

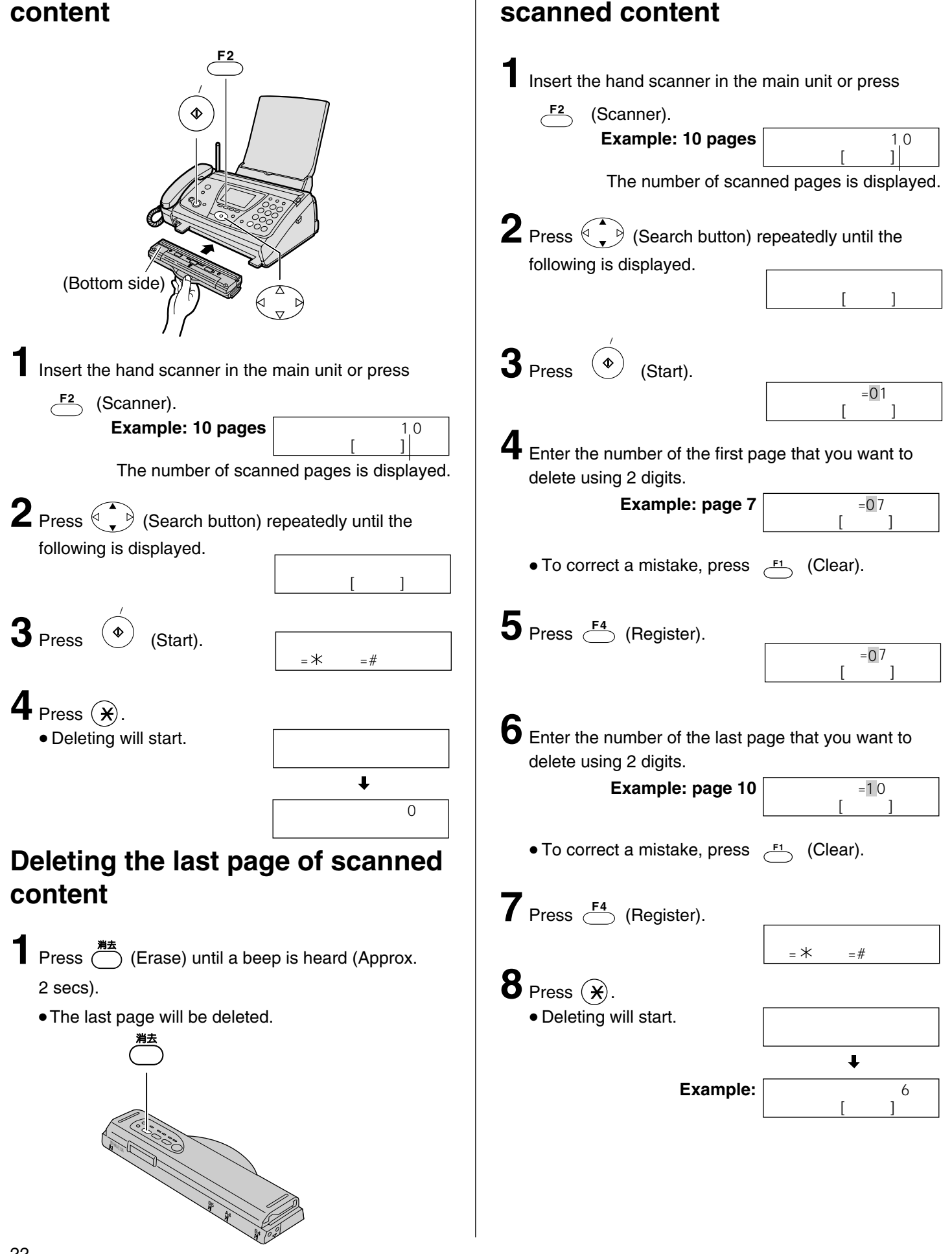

Deleting a specific page of

## Using the e-mail services

Kyushu Matsushita Electric Co., Ltd. (hereafter called "KME") offers individual information services, such as e-mail.

Your fax machine with e-mail features will be able to send an e-mail to another party's personal computer (PC) or another e-mail fax machine anywhere in the world through the Internet. Also, you will be able to receive an e-mail from them.

To access the Internet using your fax machine, you have to subscribe to the following services beforehand.

- 77 SELECTY services offered by the KDDI, and
- Individual information services offered by KME.

0077<u>erro</u>nd

When the indicator is off, you need to activate the service. Please refer to "Setting up 77 SELECTY services" in the right column.

#### Important:

• If your fax machine is connected to a home telephone system or a private branch exchange (PBX) system, these services are not available.

### Application fee and call charges

| KDDI 0077 services       | Registration fee        | Free                                                      |
|--------------------------|-------------------------|-----------------------------------------------------------|
| KME information services | Registration fee        | ¥500                                                      |
|                          | Call charge             | ¥10/minute<br>(8 am-11 pm)<br>¥8.5/minute<br>(11 pm-8 am) |
|                          | Information service fee | ¥5/30 s                                                   |

• As of May 2001.

• Tax not included.

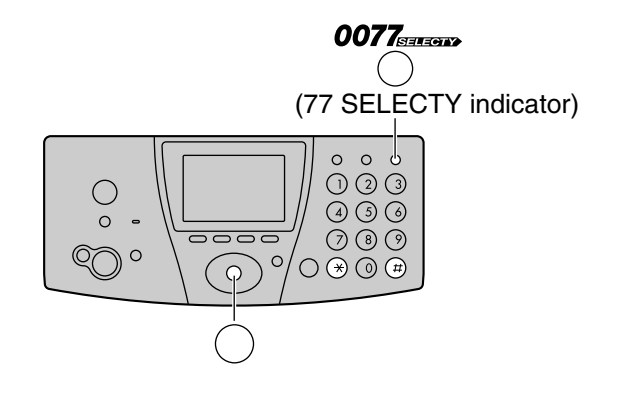

## **KME** information services

The following services are available with your fax machine. A call charge and information service fee will be applied.

- Text e-mail sending (page 25)
- Fax e-mail sending (page 26)
- Voice e-mail sending (page 26)
- Storing another party's e-mail address (free of charge) (page 27)
- E-mail reception and printing (page 28)
- Voice e-mail listening (page 28)

## Others Note:

- KME plans to add new information services and the information service fee is subject to change.
   KME will announce them by e-mail to its customers.
- For the PC user to view your fax e-mail or to hear your voice e-mail sent from your fax machine, the following PC software will be required.
  - -E-mail software that can read the MIME format
  - TIFF viewer software
  - -WAV sound player software and sound system

## Setting up 77 SELECTY services

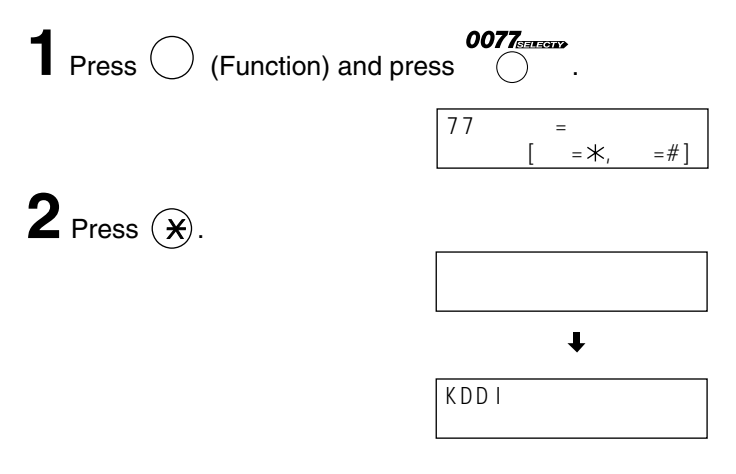

- Your telephone number will be sent to KDDI.
- After about 1 minute, an online data communication will start between your unit and KDDI. After the communication has been completed, the indicator will turn green.

#### Note:

 Please contact KDDI Customer Service Center at 0077 772 (dial toll free) 9 am-9 pm in the following case: –If you are subscribing to NTT's discount service plan. (It may become ineffective by selecting 77 SELECTY services.)

## Individual e-mail services

# Subscribing to KME information services

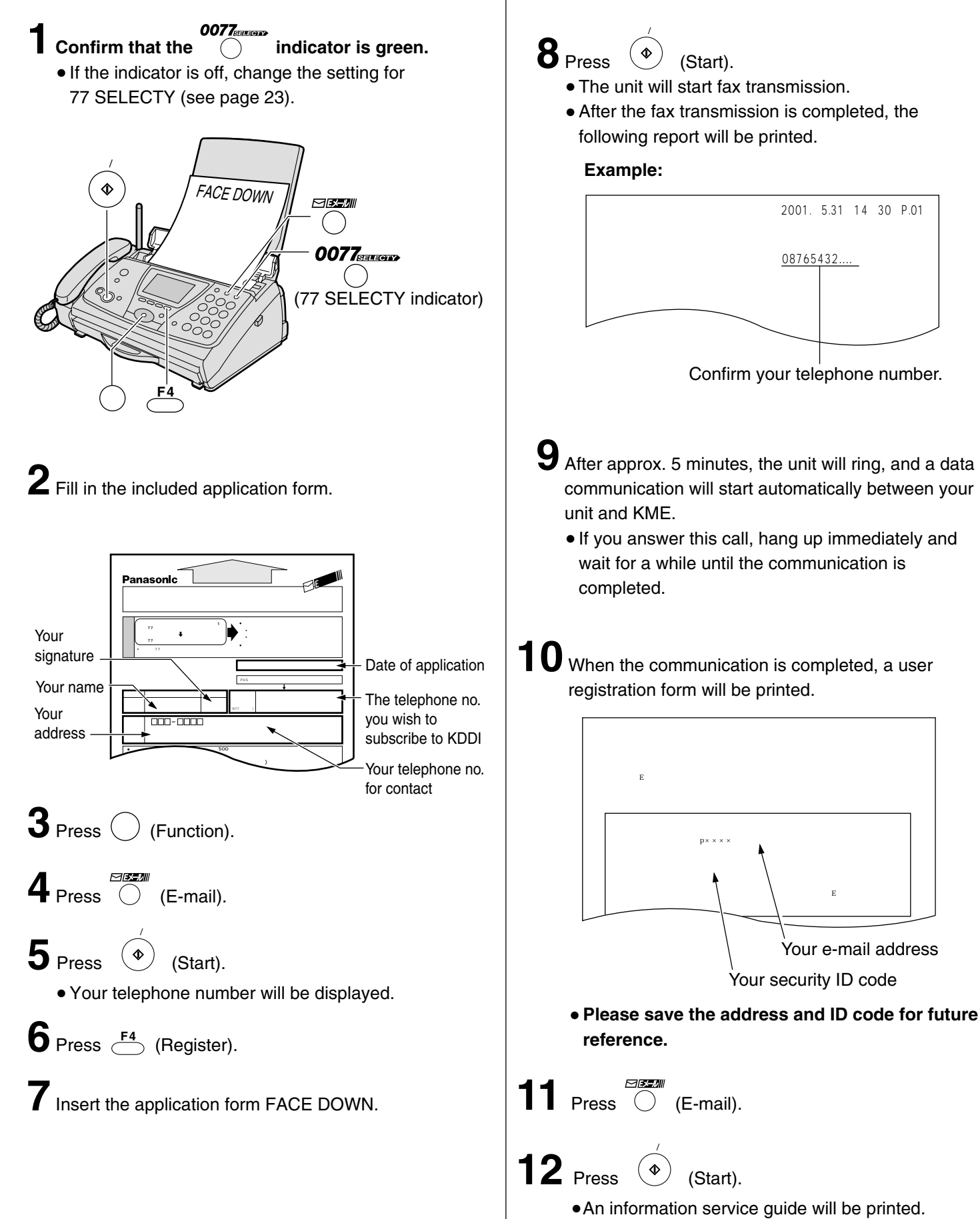

## Individual e-mail services

# Sending a text e-mail from the main unit

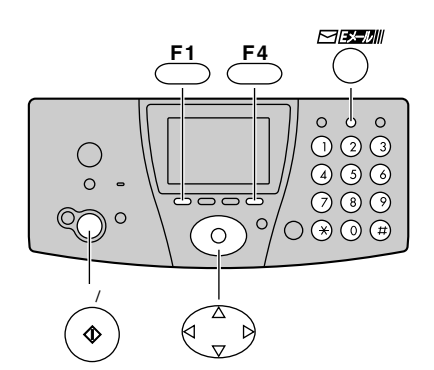

- Press (E-mail).
- **2** Press (Search button) repeatedly until the following is displayed.

文字Eメール送信 [スタート]押す

**3** Press (Start).

4 Enter the desired e-mail address (see the table on page 10 for instructions) and press 译 (Register).

To store an address, see page 27.

**5** Press  $\stackrel{\textcircled{B}}{\stackrel{F4}{\longrightarrow}}$  (Register).

• The display will show the last title you entered. To delete this title, press  $\stackrel{\mathcal{TUP}^-}{\stackrel{\mathsf{F1}}{\vdash}}$  (Clear) for 2 or more seconds.

• Enter the title of your e-mail, up to 32 characters (see the table on page 10 for instructions).

## 

• The display will show the last message you entered. To delete this message, press  $\overset{\mathcal{O} \cup \mathcal{P}^-}{\overset{\mathsf{FI}}{\smile}}$  (Clear) for 2 or more seconds.

Enter your e-mail message, up to 200 characters (see the table on page 10 for instructions).

 $9_{\text{Press}} \stackrel{\text{Biss}}{\underset{F4}{\overset{F4}{\frown}}} \text{(Register).}$ 

# Sending a text e-mail from the portable handset

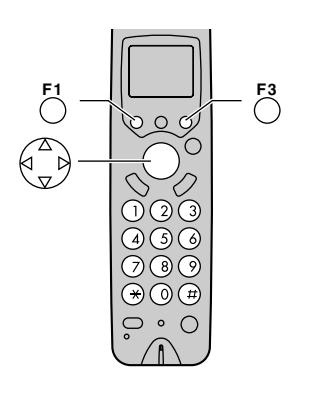

**1** Press  $\overset{\text{\tiny [H]}}{\bigcirc}$  (Function), then press  $\overset{\text{\tiny [H]}}{\bigcirc}$  (E-mail).

Enter the desired e-mail address (see the table on page 10 for instructions) and press  $\begin{bmatrix} 2 & 0 \\ F & 0 \end{bmatrix}$  (Register).

To store an address, see page 27.

**5** Enter the title of your e-mail, up to 32 characters (see the table on page 10 for instructions).

- **6** Press  $\overset{\text{\tiny $\$\$\$}}{\bigcirc}$  (Register).
  - The display will show the last message you entered. To delete this message, press  $\overset{@UT}{F3}$  (Clear) for 2 or more seconds.

Enter your e-mail message, up to 200 characters (see the table on page 10 for instructions).

## Sending a fax e-mail

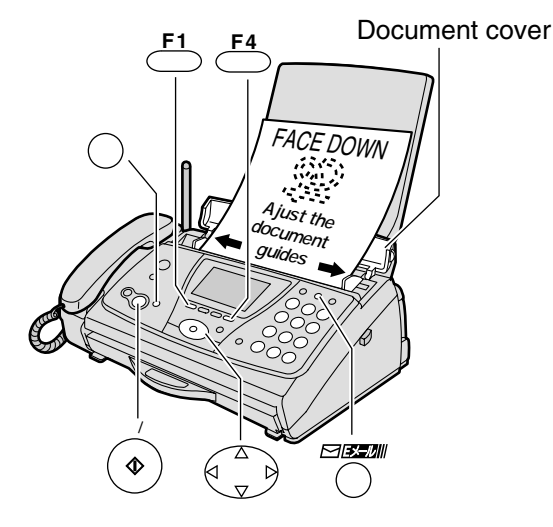

- Open the document cover, and adjust the width of the document guides to the size of the document.
- **Z** Insert the document (up to 5 pages) FACE DOWN until a single beep is heard.
- 3 If necessary, press (Resolution) repeatedly to select the desired setting (see page 14).
- 4 Press (E-mail).
- **5** Press (Start).
- 6 Enter the desired e-mail address (see the table on page 10 for instructions) and press
   You can select the desired address using
  - You can select the desired address using (Search button), then pressing 任(Decision). Then, press 管線 (Register).

To store an address, see page 27.

## **7** Press $\overset{\mathbb{F}_{4}}{\overset{\mathbb{F}_{4}}{\frown}}$ (Register).

• The display will show the last title you entered. To delete this title, press  $\stackrel{\mathcal{I} \cup \mathcal{I}^-}{\longleftarrow}$  (Clear) for 2 or more seconds.

**8** Enter the title of your fax e-mail, up to 32 characters (see the table on page 10 for instructions).

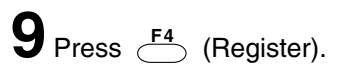

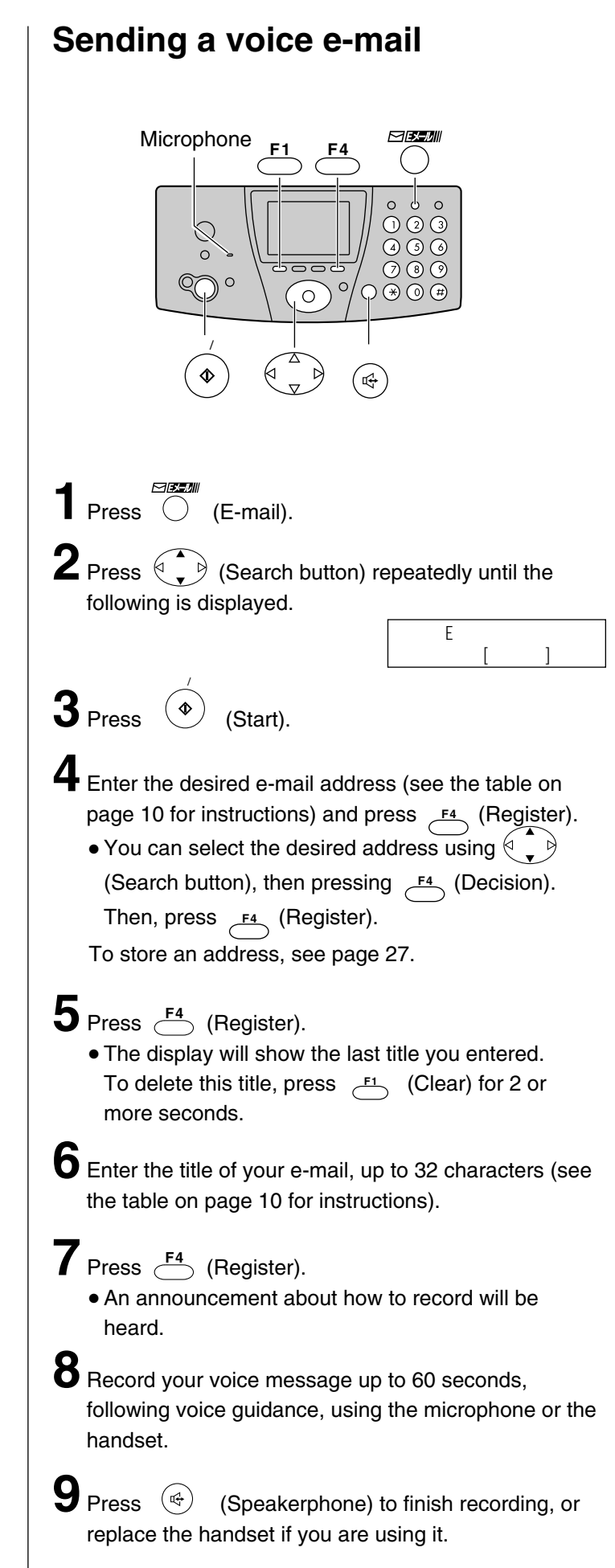

## Individual e-mail services

# Storing another party's e-mail address in the search button

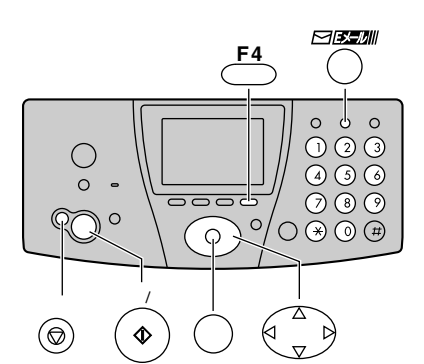

1 Press <sup>機能</sup> (Function). 2 Press ○ (E-mail).

3 Press (Search button) repeatedly until the following is displayed.

**4** Press (Start).

**5** Enter the name, up to 12 characters (see the table on page 10 for instructions).

「スタート | 押す

- $\mathbf{6}_{\text{Press}} \stackrel{\mathbb{C}_{F4}}{\longrightarrow} (\text{Register}) \text{ twice}.$
- Enter the e-mail address, up to 60 characters (see the table on page 10 for instructions).

## $\mathbf{8}$ Press $\overset{\mathbb{B}}{\overset{\mathbb{F}4}{\longleftarrow}}$ (Register).

- To program other items, repeat steps 5-8.
- You can store up to 30 stations.

```
9 Press \bigcirc^{\lambda \vdash \nu j \vec{j}} (Stop) to exit the program.
```

## Editing a stored e-mail address

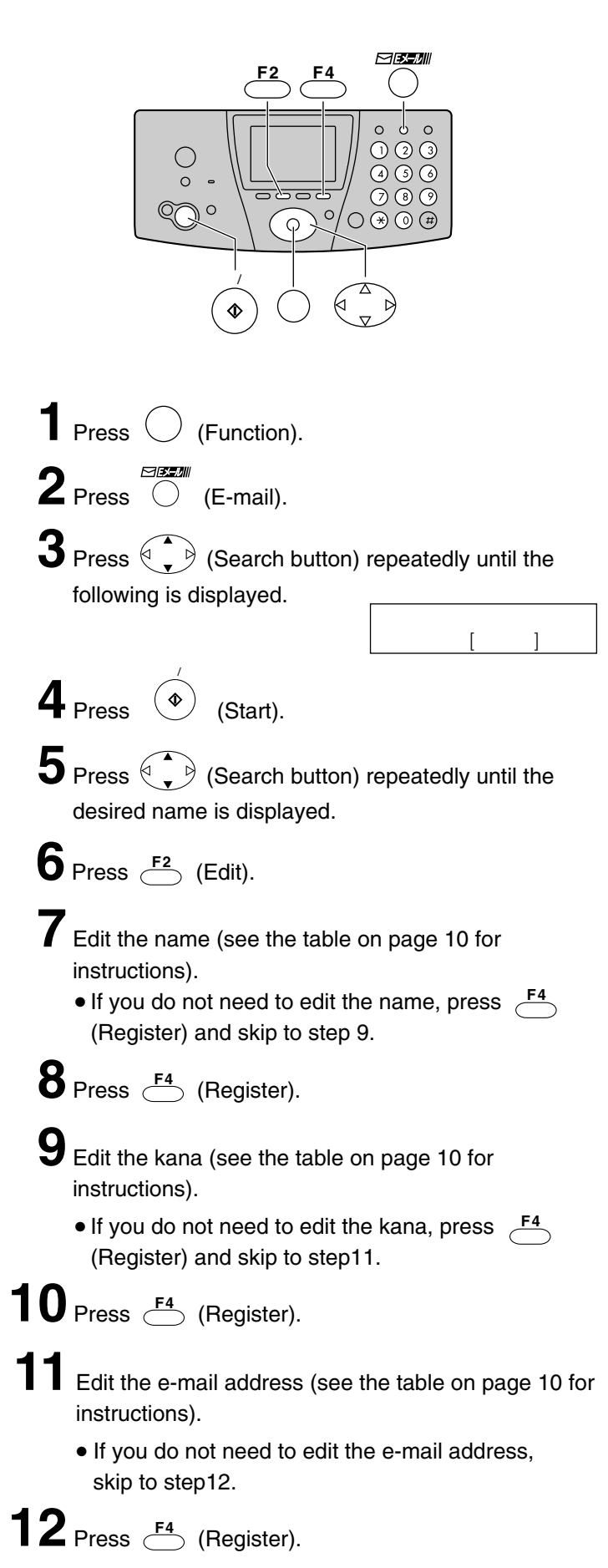

## Individual e-mail services

### Receiving and printing an e-mail

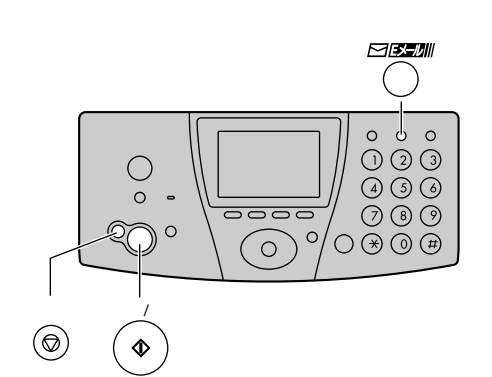

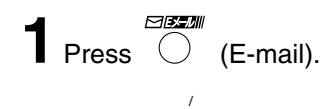

- 2 Press (Start).
  - If there is an e-mail you have not viewed yet:

Eメール通 信 中

The unit will print the received e-mail.

• If there is no e-mail:

| 未受信 ヒメール | 0件 |
|----------|----|

Press (Stop).

The file formats recognized by your fax machine are:

- JPEG •~. doc
- TIFF •~. xls
- BMP •~. ppt
- TXT •~. pdf
- WAV

```
(as of May 2001)
```

# Listening to a received voice e-mail in an attached file

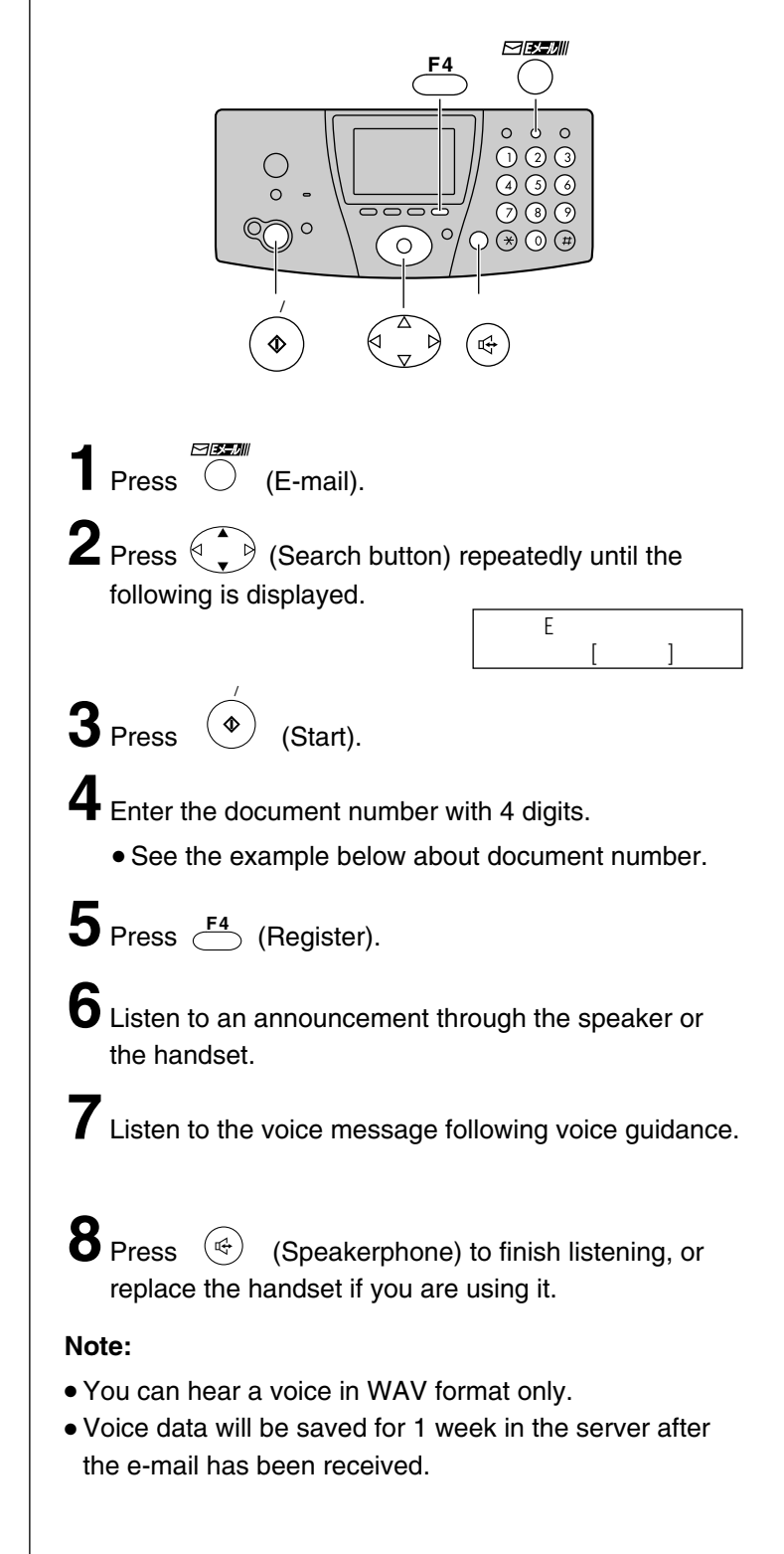

## **Connecting a computer**

You can access the Internet using the computer connected to the portable handset.

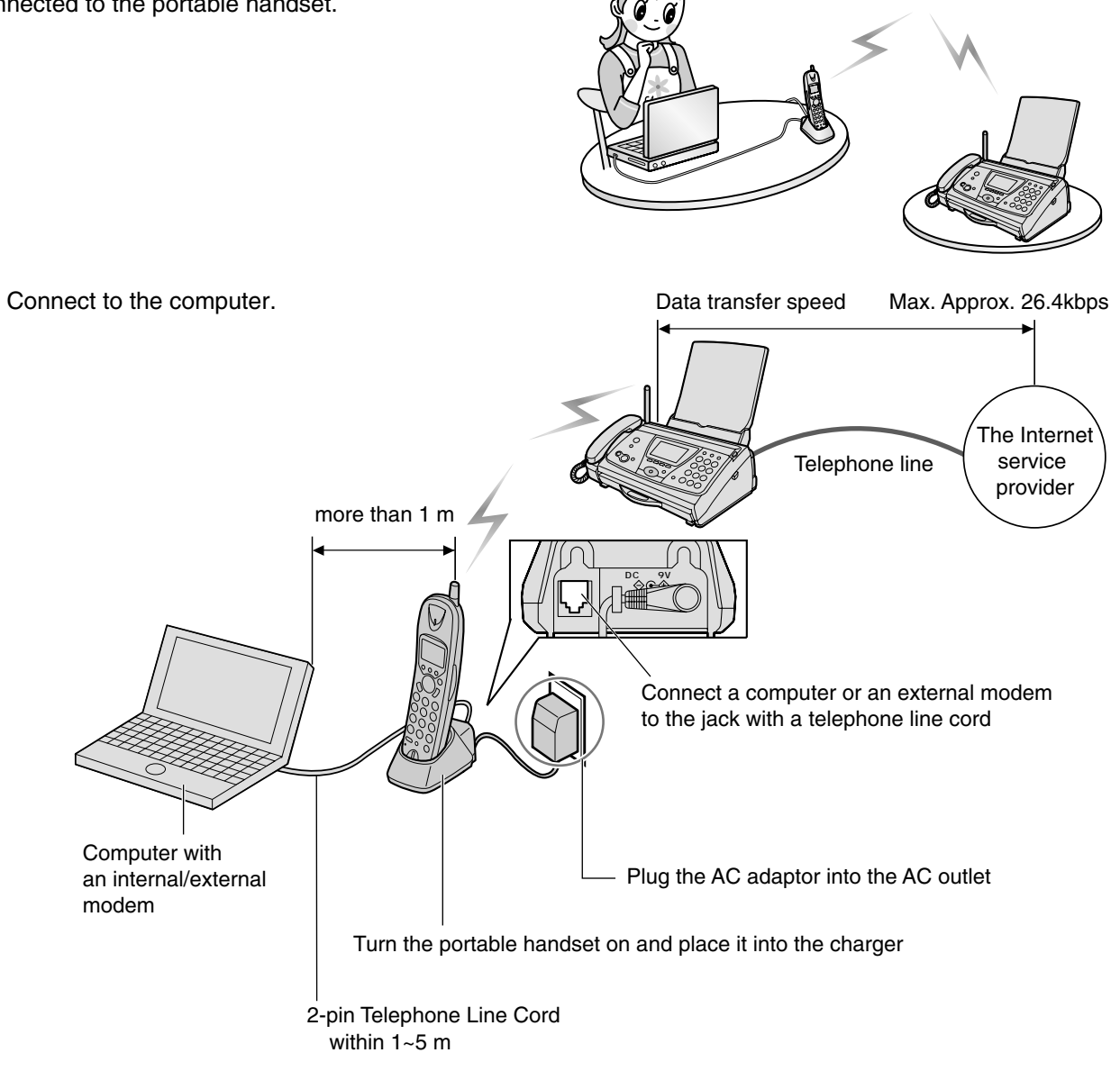

**2** Prepare the portable handset for communicating.

- 1 Insert the portable handset, with the power turned on, into the charger.
- 2 Place the portable handset and the charger so that the portable handset display shows 3 or more bars. ( 🕷 ~ 📶 )

## **3** Set up the computer.

- 1 If you want to access the Internet, you have to subscribe to an Internet service provider.
- 2 Set up your computer following the instructions provided by your provider.
- 3 Set the dialing mode to "Tone".
- 4 Turn the dial tone detection on.

**4** Operate the computer.

## Connecting a BS digital tuner / Digital CS tuner

The portable handset allows you to enjoy BS / CS digitally broadcast shopping programs or interactive digital quiz and pay TV programming. (Contact the broadcasting company for program fees and other details.)

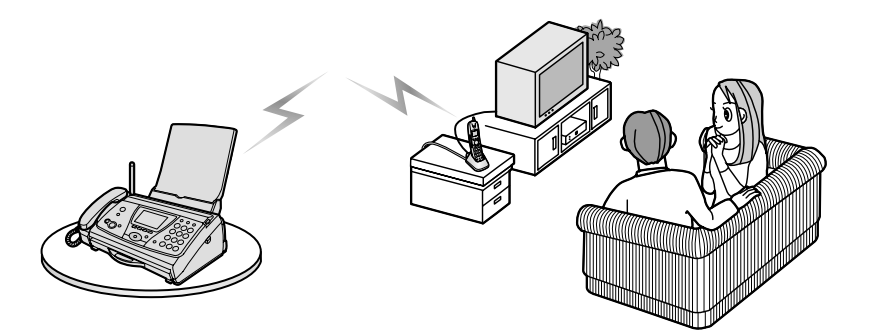

Connect to the BS digital tuner / Digital CS tuner.

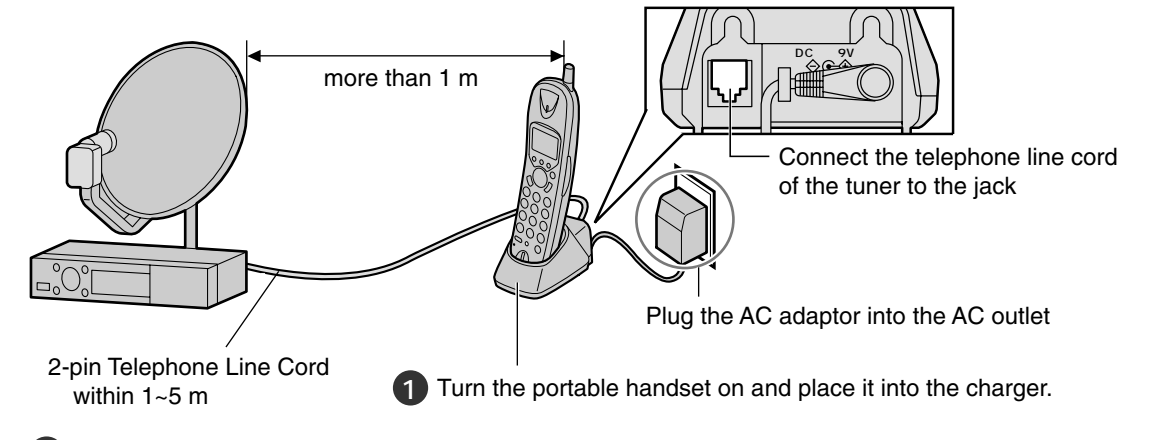

2 Place the portable handset and the charger so that the portable handset display shows 3 or more bars. ( 🌇 ~ 📶 )

**2** Set up the BS digital tuner / Digital CS tuner.

- Set the dialing mode to "Tone".
- 2 Turn the dial tone detection on.
- 3 After all the connections and settings are completed, check to make sure the BS digital tuner / Digital CS tuner is ready for communication.

#### Note:

- You cannot use the BS digital tuner / Digital CS tuner when the dial line is at speeds of 10pps.
- You cannot use the Digital CS tuner when the dial line is at speeds of 20pps.
- If you connect this unit to ISDN Lines, you cannot use this feature.

When you use Matsushita ISDN Terminal Adaptor (Part no. T0-TAB128D2), you can use Matsushita BS Digital Hi-vision TV (Part no. TH-36D10) and BS Digital Hi-vision Tuner (Part no. TU-BHD100).

• If you connect this unit to a PBX or an adaptor which automatically selects a telephone line, you might not use this feature.

 $\mathbf{3}$  Operate the BS digital tuner / Digital CS tuner.

## **Specifications**

| KX-PW301DL                     | Main unit                                                                                                    | Hand scanner                                                                            |
|--------------------------------|----------------------------------------------------------------------------------------------------|-----------------------------------------------------------------------------------------|
| Power supply                   | AC 100 V (50 Hz/60 Hz)                                                                                                    | Ni-Cd battery<br>(Part no. KX-FAN38)<br>DC 3.6 V, 600 mAh                               |
| Power consumption              | Transmission:Approx.17 WReception:Approx.18 WCopy:Approx.20 WStand by:Approx.2.1 WMaximum(*1):Approx.120 W                                                           |                                                                                         |
| Dimensions<br>(H x W x D)      | Approx. 139 X 344 X 262 mm<br>(without projections)<br>Approx. 378 X 344 X 310 mm<br>(recording paper tray installed)                                                | Approx. 35 X 274 X 81 mm<br>(without projections)                                       |
| Mass (Weight)                  | Approx. 3.9 kg<br>(10 m ink film installed)                                                                                                    | Approx. 340 g<br>(battery installed)                                                    |
| Operating environment          | 5 °C – 35 °C, 45 % – 85 % RH (Relative Humidity)                                                                                                    |                                                                                         |
| Applicable line                | Public Switch Telephone Network (Tone/Pulse), F-Net, NCC Lines                                                                                                    |                                                                                         |
| DC resistance                  | <b>320</b> Ω (*2)                                                                                                    |                                                                                         |
| Compatibility                  | G3 compatible                                                                                                    |                                                                                         |
| Document size                  | B4-A5 (Max. 257 mm in width, Max. 800 mm in length)                                                                                                    |                                                                                         |
| Effective scanning size        | 252 mm (B4) 208 mm (A4)                                                                                                    | Max. 252 mm (B4)                                                                        |
| Effective printing size        | 202 mm (A4 size plain paper)                                                                                                    |                                                                                         |
| Transmission time              | Approx. 15 s/page (Original mode) (*3)                                                                                                    |                                                                                         |
| Modem speed                    | 9,600 / 7,200 / 4,800 / 2,400 bps; Automatic fallback                                                                                                    |                                                                                         |
| Halftone level                 | 64-level                                                                                                    |                                                                                         |
| Scanning density               | Horizontal: 8 pels/mm<br>Vertical: 7.7 lines/mm (Fine/Photo), 3.85 lines/mm (Standard)                                                                               | Horizontal:8 pels/mm<br>Vertical: 7.7 lines/mm                                          |
| Scanner type                   | CCD image sensor                                                                                                    | CCD image sensor                                                                        |
| Printer type                   | Thermal transfer printing on plain paper                                                                                                    |                                                                                         |
| Data compression<br>system     | Modified Huffman (MH), Original mode                                                                                                    |                                                                                         |
| Recording paper size           | A4: 210 mm x 297 mm (Plain paper)                                                                                                    |                                                                                         |
| Answering device               | Greeting message: Digital recording system (up to 16 sec)<br>Pre-recording greeting messageICM Recording:Digital recording system (Approx. 18<br>min. in total) (*4) |                                                                                         |
| Memory capacity                | Max. Approx. 42 pages (Only receiving fax etc.) (*5)<br>Max. Approx. 18 min. (Only Recording message) (*4)                                                           | 20 pages Text (Standard) (*5)<br>10 pages Text (Fine) (*5)<br>Approx. A4 1 page (Photo) |
| Talk time during power failure | After the hand scanner battery has been charged for about 10 hours:• Successive talk time:Approx. 90 min.• Stanby time:Approx. 10 hours                              |                                                                                         |
| Wireless<br>communication      | Max. 26.4 kbps                                                                                                    |                                                                                         |
| Data communication             | Portable handset / Main unit: 64 kbps based on PIAFS Ver 2.0<br>Main unit / NTT Lines: Max. 56 kbps (receiving)<br>Max. 33.6 kbps (transferring)                     |                                                                                         |

\*1 When copying a 100% black document.

\*2 If you cannot make a call due to DC resistance, consult your dealer.

\*3 Transmission speed is based on an A4-size document of 700 characters sent in standard resolution at 9,600 bps. The actual transmission speed depends upon the contents of the page, resolution, telephone line conditions and capability of the other party's machine.

- \*4 If there is a silent pause, the total recording time will be longer.
- \*5 The memory capacity is based on an A4-size document of 700 characters.

## Specifications

| KX-PW301DL                | Portable handset                                                                                                    | Battery charger                                                                      |
|---------------------------|----------------------------------------------------------------------------------------------------|--------------------------------------------------------------------------------------|
| Power supply              | Ni-MH battery<br>(Part no. KX-FAN39)<br>DC 3.6 V, 600 mAh                                                                                                    | AC adaptor<br>(Part no. KX-A12N)<br>AC 100 V (50 Hz/60 Hz)<br>DC 9 V, 200 mA         |
| Power<br>consumption      |                                                                                                    | <ul> <li>Charging:<br/>Approx. 2.7 W</li> <li>Stand by:<br/>Approx. 1.4 W</li> </ul> |
| Dimensions<br>(H x W x D) | Approx. 181 X 44 X 40 mm<br>(without projections)<br>Approx. 196 X 44 X 40 mm<br>(including antenna)                                                                                                    | Approx. 60 X 80 X 105 mm                                                             |
| Mass<br>(Weight)          | Approx. 170 g<br>(battery installed)                                                                                                    | Approx. 87 g                                                                         |
| Operating<br>environment  | 5 °C – 35 °C, 45 % – 85 % RH (Relative Humidity)                                                                                                    |                                                                                      |
| Compatibility             | Digital                                                                                                    |                                                                                      |
| Usable time               | Successive talk time: Approx. 7 hours<br>Successive talk time: Approx. 7 hours<br>(Transceiver)<br>Stand by: Approx. 700 hours<br>Stand by: Approx. 100 hours<br>(Transceiver)<br>56K data transmission time: Approx. 6 hours<br>(not in charger) |                                                                                      |
| Charging<br>time          | Approx. 6 hours                                                                                                    |                                                                                      |
| Usable<br>distance        | Approx. 100 m                                                                                                    |                                                                                      |